# NÁVOD NA POUŽITIE

## M-thermal pripojený ovládač

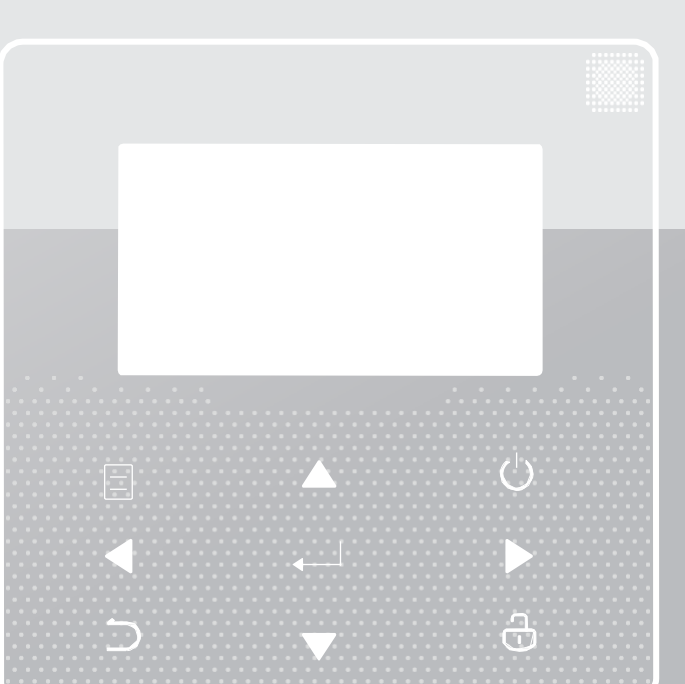

Ďakujeme vám za zakúpenie nášho produktu. Pred použitím jednotky si pozorne prečítajte tento návod a uschovajte ho pre prípadné použitie v budúcnosti.

- Tento návod poskytuje podrobný popis preventívnych opatrení, na ktoré by ste mali byť upozornení počas prevádzky
- Pred použitím jednotky si pozorne prečítajte tento návod, aby ste zaistili správny servis pripojeného ovládača
- Tento návod po prečítaní uschovajte pre prípad potreby aj do budúcnosti

# **OBSAH**

| 1 V  | ŠΕΟ         | BECNÉ BEZPEČNOSTNÉ OPATRENIA         | 01 |
|------|-------------|--------------------------------------|----|
| •    | 1.1         | O tomto návode                       | 01 |
| •    | 1.2         | Pre používateľa                      | 01 |
|      |             |                                      |    |
| 2 N  | ÁHĽ         | AD DO UŽÍVATEĽSKÉHO ROZHRANIA        | 02 |
|      | 2.1         | Vzhľad pripojeného ovládača          | 02 |
| •    | 2.2         | Stavové ikony                        | 02 |
|      |             |                                      |    |
| 3 V  | YUŽI        | TIE DOMOVSKEJ OBRAZOVKY              | 03 |
| 4 Š  | TRUI        | KTÚRA MENU                           | 05 |
| •    | 4.1         | O štruktúre menu                     | 05 |
|      | 4.2         | Prechod do štruktúry menu            | 05 |
| ٠    | 4.3         | Navigácia v štruktúre menu           | 05 |
|      |             |                                      |    |
| 5 Z  | ÁKL/        | ADNÉ POUŽITIE                        | 05 |
| •    | 5.1         | Odomknutie obrazovky                 | 05 |
| •    | 5.2         | Zapnutie/vypnutie ovládacích prykov  | 05 |
| •    | 5.3         | Nastavenie teploty                   | 07 |
| •    | 5.4 Ú       | prava prevádzkového režimu priestoru | 08 |
|      | -           | р р                                  |    |
| 6 P  | REV         | ÁDZKA                                | 08 |
| •    | 6.1         | Prevádzkový režim                    | 08 |
| •    | 6.2         | Prednastavená teplota                | 08 |
| •    | 6.3         | Teplá úžitková voda (DHW)            | 11 |
| ٠    | 6.4         | Plánovanie                           | 13 |
| •    | 6.5<br>6.6  | Detský zámok                         | 18 |
| •    | 0.0         |                                      |    |
| •    | 6.7         | Servisné informácie                  | 18 |
| •    | 6.8         | Prevádzkový parameter                | 19 |
| •    | 6.9 P       | re servis a údržbu                   | 20 |
|      | 6.10        | Pokyny pre konfiguráciu siete        | 21 |
| •    | 6.11        | SN VIEW                              | 21 |
| •    |             |                                      |    |
| 7 Š1 | <b>FRUK</b> | ΓÚRA MENU: PREHĽAD                   | 22 |

## 1 VŠEOBECNÉ BEZPEČNOSTNÉ OPATRENIA

## 1.1 O dokumentácii

 Preventívne opatrenia, opísané v tomto dokumente, pokrývajú veľmi dôležité oblasti, preto sa nimi určite riaďte.

### ⚠ NEBEZPEČENSTVO

Označuje situáciu, ktorá má za následok smrť alebo vážne zranenie.

## ▲ NEBEZPEČENSTVO: RIZIKO ÚRAZU ELEKTRICKÝM PRÚDOM

Označuje situáciu, ktorá by mohla mať za následok zásah elektrickým prúdom.

## NEBEZPEČENSTVO: RIZIKO POPÁLENIA

Označuje situáciu, ktorá by mohla viesť k popáleniu v dôsledku extrémne vysokých alebo nízkych teplôt.

## 

Označuje situáciu, ktorá by mohla mať za následok smrť alebo vážne zranenie.

## 

Označuje situáciu, ktorá by mohla viesť k ľahkému alebo stredne ťažkému zraneniu.

## **POZNÁMKA**

Označuje situáciu, ktorá by mohla mať za následok poškodenie zariadenia alebo majetku.

## i INFORMÁCIE

Označuje užitočné tipy alebo doplňujúce informácie.

## 1.2 Pre používateľa

Ak si nie ste istí, ako zariadenie obsluhovať, kontaktujte vášho inštalátora.

Zariadenie nie je určené na použitie osobami, vrátane detí, so zníženými fyzickými, zmyslovými alebo duševnými schopnosťami alebo s nedostatkom skúseností a znalostí, pokiaľ nie sú pod dozorom alebo neboli poučené o použití zariadenia osobou, zodpovednou za ich bezpečnosť. Deti musia byť pod dozorom, aby sa zabezpečilo, že sa so zariadením nebudú hrať.

## 

Jednotku NEoplachujte. Môže to spôsobiť zásah elektrickým prúdom alebo požiar.

Jednotka je označená nasledovným symbolom:

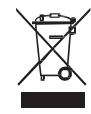

To znamená, že elektrické a elektronické výrobky nemožno miešať s netriedeným domovým odpadom. Nepokúšajte sa systém demontovať sami: demontáž systému, ošetrenie chladiva, oleja a iných častí musí vykonať autorizovaný inštalátor a musí zodpovedať platnej legislatíve. Jednotky musia byť opätovne použité, recyklované a obnovené v špecializovanom spracovateľskom zariadení. Zaistením správnej likvidácie tohto výrobku pomôžete predchádzať možným negatívnym dopadom na životné prostredie a zdravie ľudí. Ďalšie informácie získate od svojho inštalátora alebo miestneho úradu.

Umiestnené v lokalite mimo radiácie.

## 2 NÁHĽAD DO UŽÍVATEĽSKÉHO ROZHRANIA

## 2.1 Vzhľad pripojeného ovládača

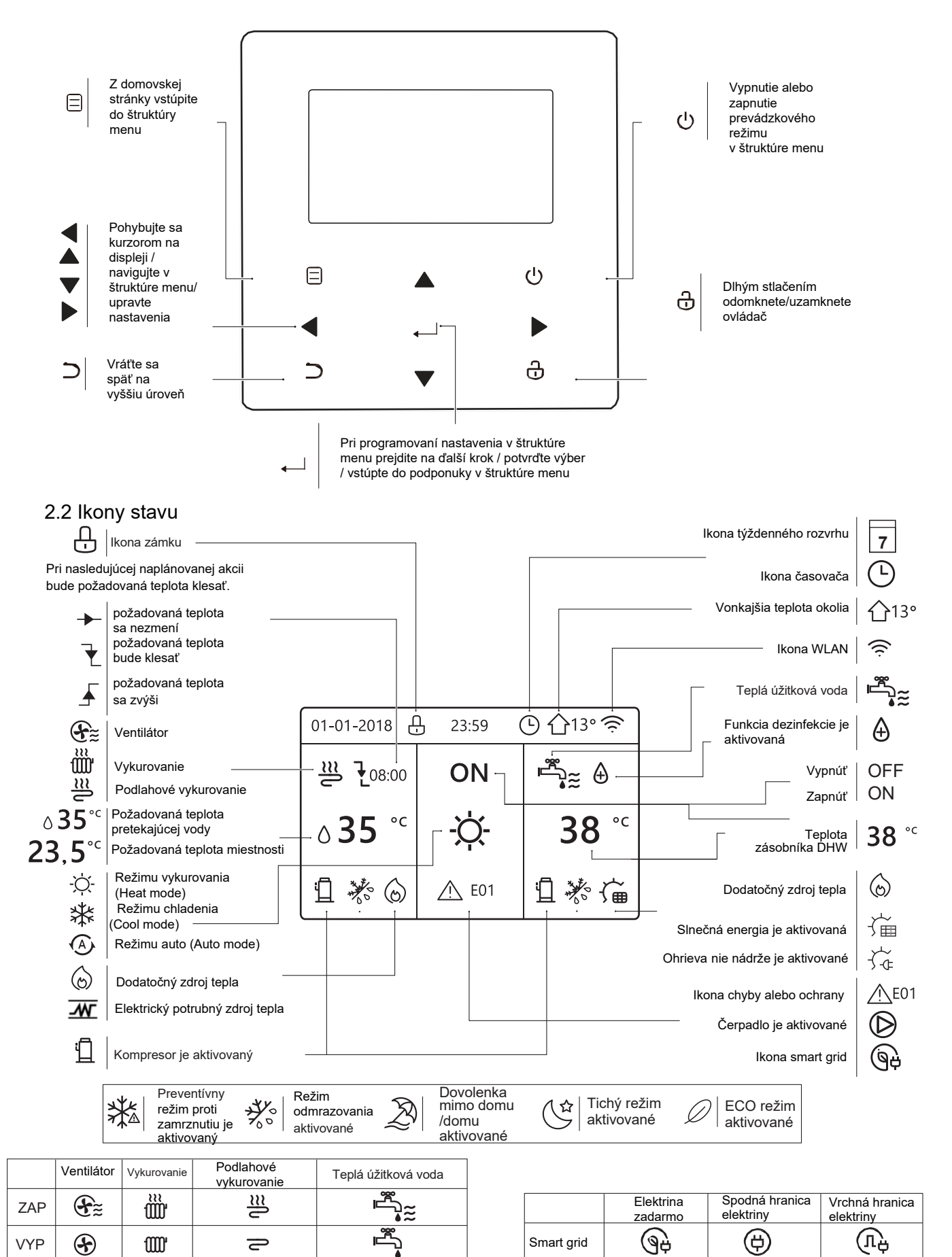

## **3** VYUŽITIE DOMOVSKEJ OBRAZOVKY

Keď zapnete pripojenýovládač, systém vstúpi na stránku výberu jazyka, môžete si vybrať preferovaný jazyk a potom stlačením <sup>+ J</sup> vstúpite na domovské stránky. Ak do 60 sekúnd nestlačíte žiadne tlačidlo <sup>+ J</sup>, systém zostane v aktuálne nastavenom jazyku.

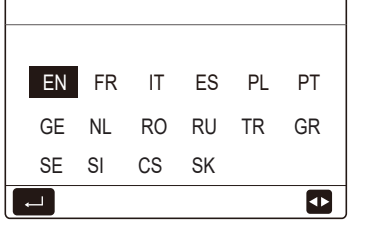

Na načítanie a zmenu nastavení, ktoré sú určené na každodenné použitie, môžete použiť domovskú obrazovku. Všetko, čo môžete vidieť a robiť na domovských stránkach, je popísané na príslušných miestach. V závislosti na usporiadaní systému existujú nasledujúce typy domovských obrazoviek:

Požadovaná teplota prietoku vody

- Požadovaná izbová teplota
- Teplota teplej úžitkovej vody

## home page1 (domovská stránka1):

Ak je WATER FLOW TEMP. nastavené na YES a ROOM TEMP. nastavené na NON. (Viď "FOR SERVICEMAN" > "TEMP. TYP SETTING" v "Inštalačnom a prevádzkovom návode na použitie"). Systém má funkciu vrátane podlahového vykurovania a úžitkovej vody, zobrazí sa domovská stránka:

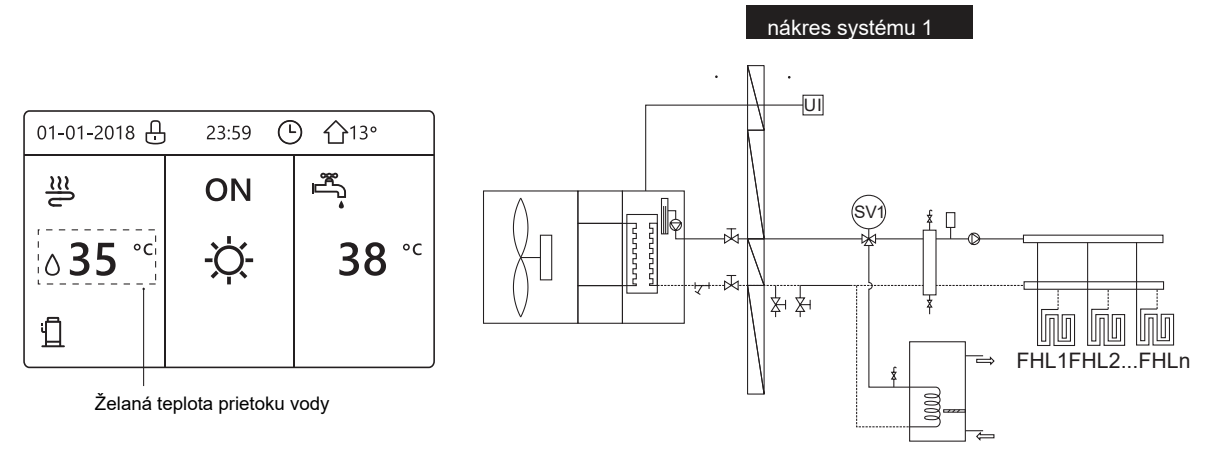

### POZNÁMKA

Všetky obrázky v návode slúžia na ilustráciu, skutočné ilustrácie na obrazovke sa môžu líšiť.

## home page2 (domovská stránka 2):

Ak je položka WATER FLOW TEMP. nastavená NON a ROOM TEMP: je nastavené YES (Pozrite si **"FOR SERVICEMAN" → "TEM. Typ SETTING" v "Inštalačnom a prevádzkovom návode na použitie"**). Systém má funkciu vrátane podlahového vykurovania a úžitkovej vody, zobrazí sa domovská stránka 2:

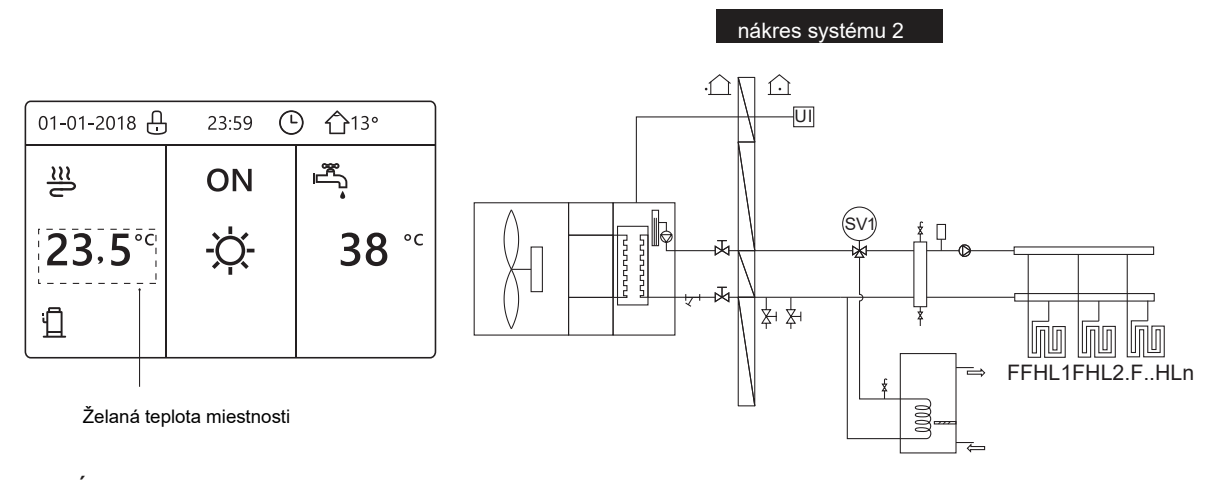

### POZNÁMKA

Pripojený ovládač by mal byť nainštalovaný v miestnosti s podlahovým kúrením, aby sa skontrolovala teplota v miestnosti.

## home page3 (domovská stránka 3):

Ak je DHW MODE nastavený sko NON (viď "FOR SERVICEMAN" > "DHW MODE SETTING " v "Inštalačnomn a prevádzkovom návode na použitie ", a ak "WATER FLOW TEMP." je nastavené ako YES, "ROOM TEMP." je ako YES, (Viď "FOR SERVICEMAN" > "TEMP. Typ SETTING" v "Inštalačnom a prevádzkovom návode na použitie"). K dispozícii bude hlavná stránka a doplnková stránka. Systém má funkciu vrátane podlahového vykurovania a vykurovania priestoru ventilátorom, zobrazí sa domovská stránka:

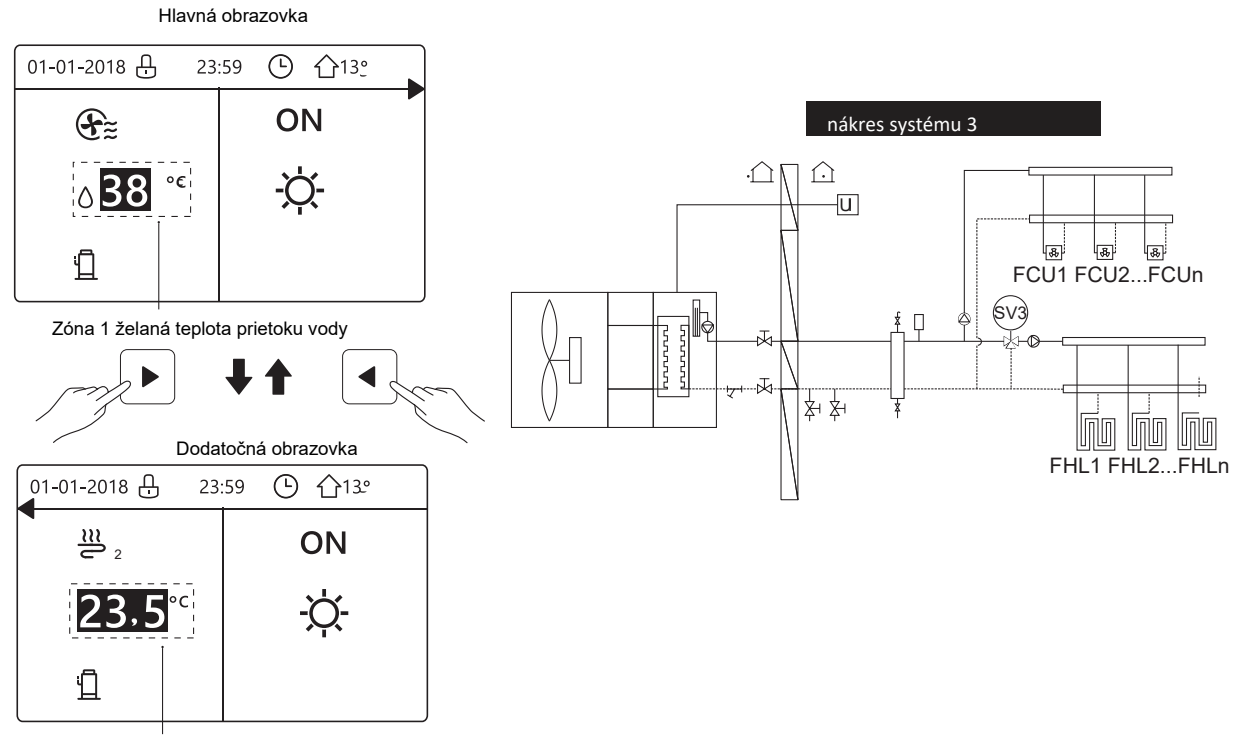

Zóna 2 želaná teplota prietoku vody

### home page4 (domovská stránka 4):

Ak je ROOM THERMOSTAT nastavený ako DOUBLE ZONE alebo DOUBLE ZONE je set YES. Bude existovať hlavná obrazovka a dodatočná obrazovka. Systém má funkciu vrátane podlahového vykurovania, vykurovania priestoru ventilátorom a teplej úžitkovej vody, zobrazí sa domovská stránka:

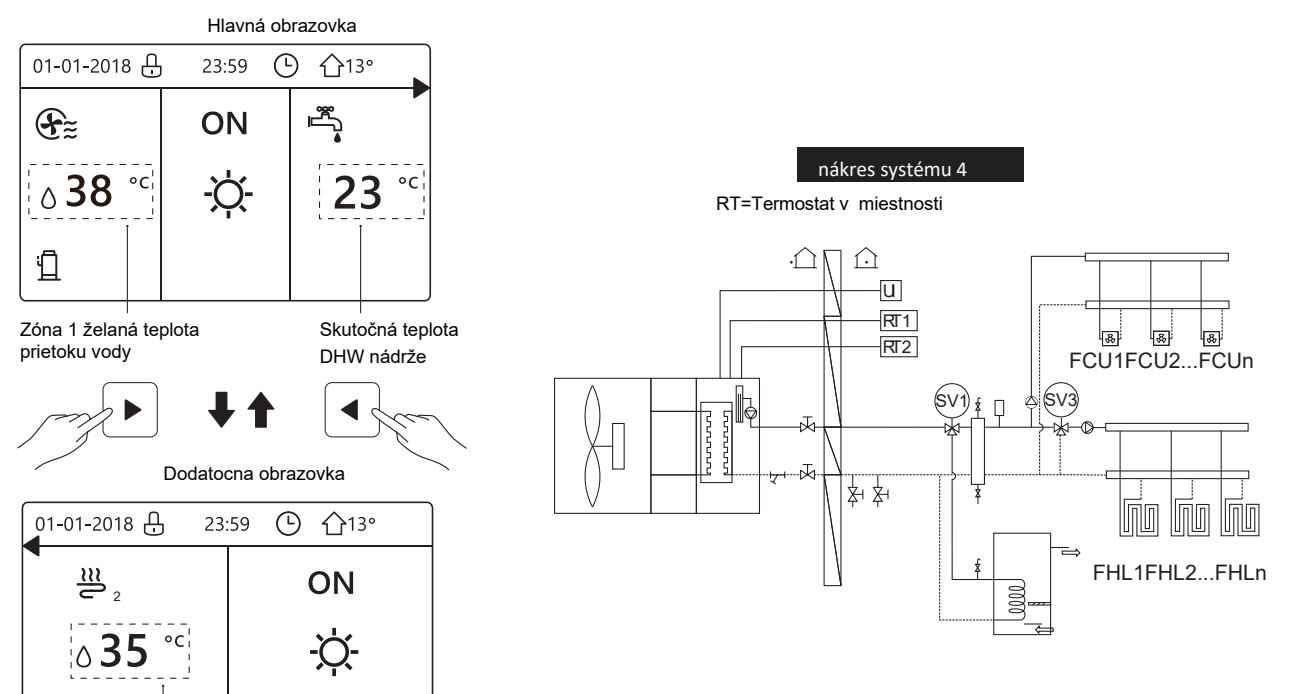

Zóna 2 želaná teplota prietoku vody

П

## 4 ŠTRUKTÚRA MENU

## 4.1 O štruktúre menu

Štruktúru menu môžete použiť na načítanie a konfiguráciu nastavení, ktoré NIE sú určené na každodenné použitie. Na príslušných miestach návodu je popísané, čo môžete vidieť a urobiť v štruktúre menu. Pre prehľad štruktúry menu, viď "7 Štruktúra menu: Prehľad."

## 4.2 Prechod na štruktúru menu

Na domovskej stránke stlačte " <sup>⊟</sup> ". Výsledok: Zjaví sa štruktúra menu :

| <i>(</i>                |     |
|-------------------------|-----|
| MENU                    | 1/2 |
| OPERATION MODE          |     |
| PRESET TEMPERATURE      |     |
| DOMESTIC HOT WATER(DHW) |     |
| SCHEDULE                |     |
| OPTIONS                 |     |
| CHILD LOCK              |     |
|                         | Ð   |
| MENU                    | 2/2 |
| SERVICE INFORMATION     |     |
| OPERATION PARAMETER     |     |
| FOR SERVICEMAN          |     |
| WLAN SETTING            |     |
| SN VIEW                 |     |
|                         |     |
|                         |     |

## 4.3 Pre navigáciu v štruktúre menu

Použite "▼", "▲" pre pohyb v menu.

Rozhranie sa zablokuje, ak na dlhší čas nedôjde k žiadnej činnosti (asi 120 sekúnd: dá sa to nastaviť v rozhraní, pozri "6.7. SERVISNÉ INFORMÁCIE".)

Ak je rozhranie odomknuté, dlho stlačte "🗗 ", rozhranie sa uzamkne.

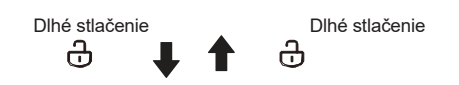

## 5.2 Zapnutie a vypnutie ON/OFF

5.2.1 Pomocou tohto rozhrania môžete zapnúť alebo vypnúť jednotku na vykurovanie alebo chladenie priestorov

Zapnutie/vypnutie jednotky je riadené rozhraním, ak nie je aktivovaný ROOM THERMOSTAT (pozri "NASTAVENIE IZBOVÉHO TERMOSTATU" v "Inštalačnom a prevádzkovom návode na použitie")

Stlačte "◀ "、 "▲" na domovskej obrazovke, zjaví sa čierny kurzor:

1) Keď je kurzor na strane teploty režimu prevádzky priestoru (vrátane režimu vykurovania ∹Ċ∹, chladenia 券≮ a automatického režimu (A), stlačte "ON/OFF" tlačidlo pre

zapnutie/vypnutie vykurovania alebo chladenia.

## 5 ZÁKLADNÉ POUŽITIE

5.1 Odomknutie obrazovky

Ak je ikona na obrazovke, ovládač je zamknutý . Zobrazí sa nasledujúca obrazovka:

Stlačte ľubovoľné tlačidlo, ikona 🔂 bude blikať. Dlhé stlačenie

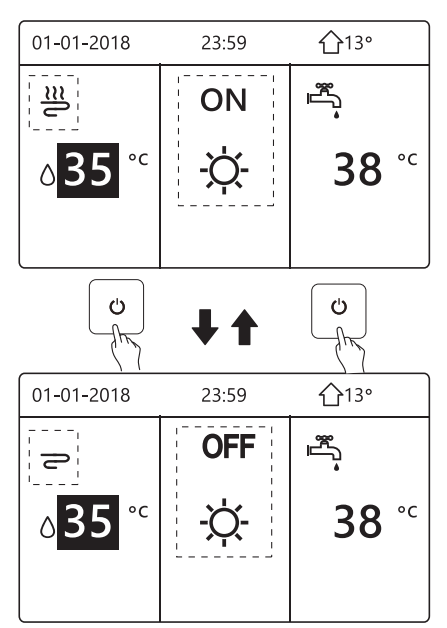

Ak je DHW TYPE nastavený na NON, zobrazia sa nasledujúce obrazovky:

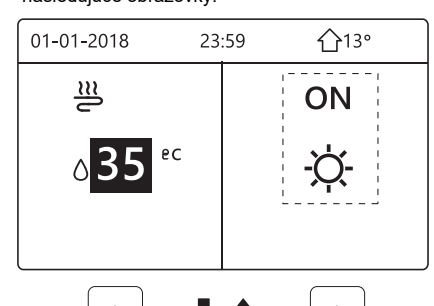

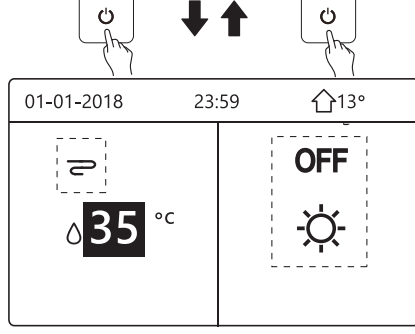

Ak je TEMP. TYPE nastavený ako ROOM TEMP potom sa zobrazia nasledovné obrazovky:

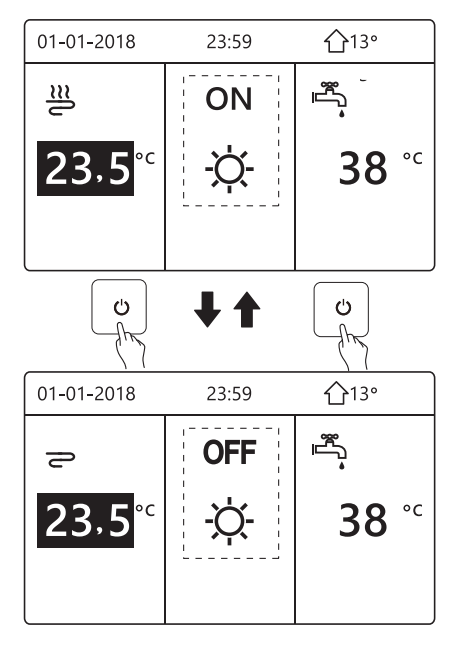

- 5.2.1 Pomocou izbového termostatu zapnite alebo vypnite jednotku na vykurovanie alebo chladenie priestorov
- Izbový termostat je nastavený ako MODE SET (viď NASTAVENIE IZBOVÉHO TERMOSTATU " v "Inštalačnom a prevádzkovom návode na použitie "). Ovládaný režim prevádzky jednotky a ON/OFF izbovým termostat om, stlačte () na rozh hraní, zobrazí sa nasledujúca stránka

| 01-01-2018                     | 23:59            | <b>①</b> 13° |
|--------------------------------|------------------|--------------|
| Turning on o                   | or off cooling/  |              |
| heating mod                    | le is controlled | d by         |
| Please turn on or off cooling/ |                  |              |
| heating mod                    | de by the room   | n            |
| thermostat.                    |                  |              |
|                                | N                |              |
| -                              |                  |              |

- (2) Izbový termostat je SET ONE ZONE alebo DOUBLE ZONE
  - (viď "NASTAVENIE IZBOVÉHO TERMOSTATU" v "Inštalačnom a prevádzkovom návode na použitie"). Izbový termostat ovláda jednotku ON/OFF, prevádzkový režim sa nastavuje na rozhraní HMI. Nasledujúce stránky zobrazujú ovládanie izbovým termostatom v režime DOUBLE ZONE:

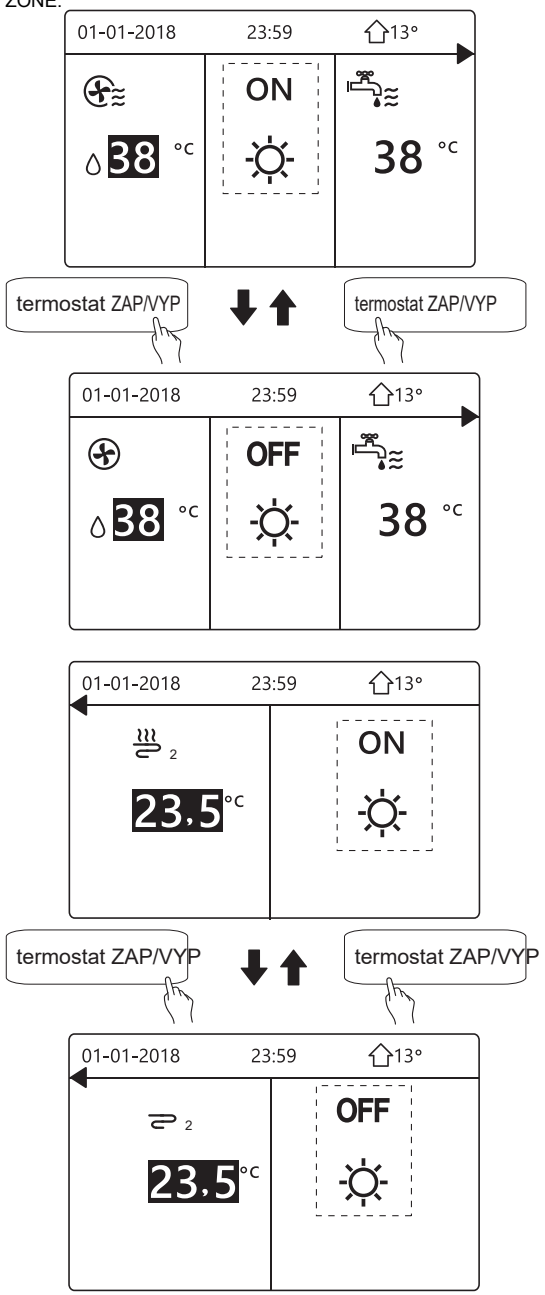

5.2.2 Použite rozhranie na zapnutie alebo vypnutie jednotky pre DHW. Stlačte "▶"、 "▼" na domovskej stránke, zjaví sa čierny kurzor:

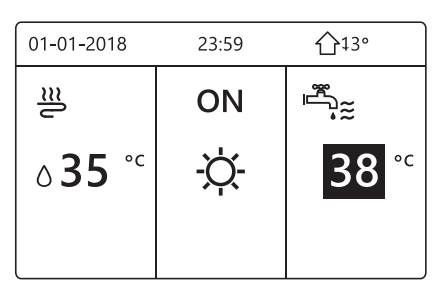

Keď je kurzor zapnutý, teplota režimu DHW. Stlačte " ${\it U}$ " tlačidlo pre ZAP/VYP DHW režimu.

Ak je režim prevádzky priestoru zapnutý (ON), zobrazí sa nasledujúca stránka:

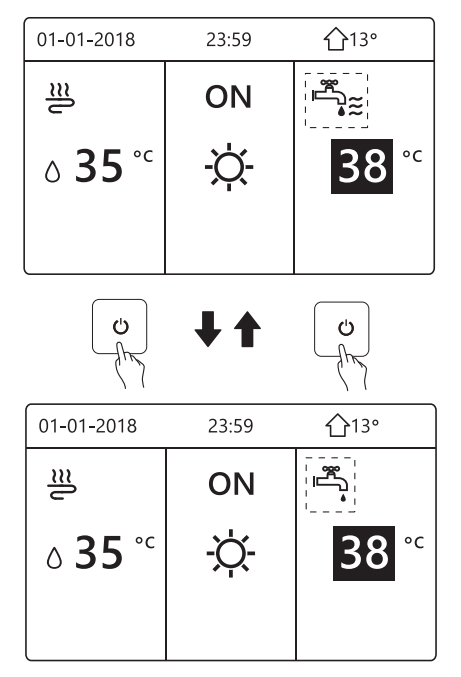

Ak je režim priestoru vypnutý (OFF), zobrazia sa nasledujúce obrazovky:

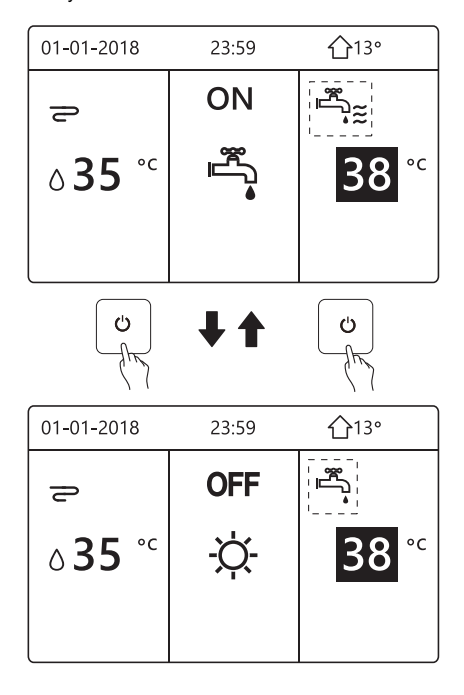

## 5.3 Nastavenie teploty

Stlačte "◀ "、 "▲" na domovskej obrazovke, zjaví sa čierny kurzor:

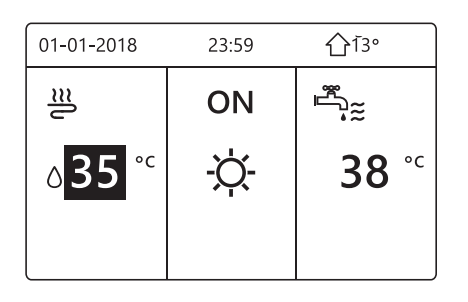

Ak je kurzor na the teplote, použite "◀"、 "▶" pre výber a použite "♥"、 "▲" pre nastavenie teplota.

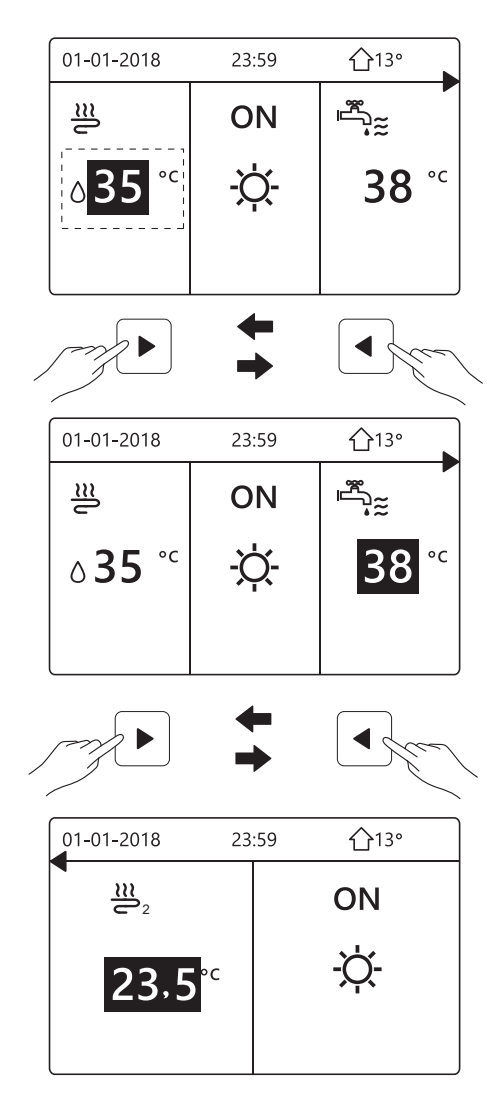

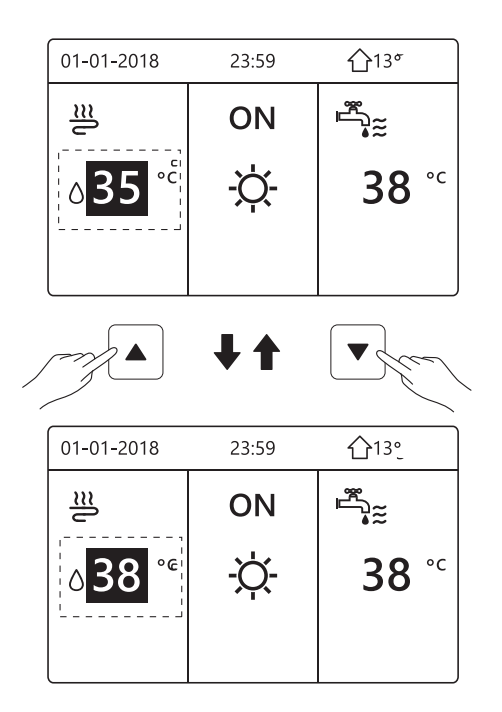

- 5.4 Úprava prevádzkového režimu priestoru
  - Úprava prevádzkového režimu priestoru pomocou rozhrania Prejsť " <sup>⊟</sup> "na " Stlačte " <sup>← ⊥</sup> ", zobrazí sa nasledovná obrazovka:

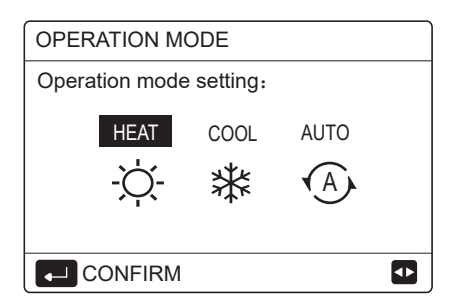

 K dispozícii sú tri režimy výberu, vrátane režimu HEAT, COOL a AUTO Použite "◄", "►"

pre posun nadol, stlačte " ⊷ " pre zvolenie.

Ak nestlačíte tlačidlo 🗝 a opustíte stránku stlačením tlačidla

, režim bude stále účinný, ak by sa kurzor presunul do prevádzkového režimu.
Ak je k dispozícii iba režim HEAT (COOL), zobrazí sa

nasledujúca obrazovka:

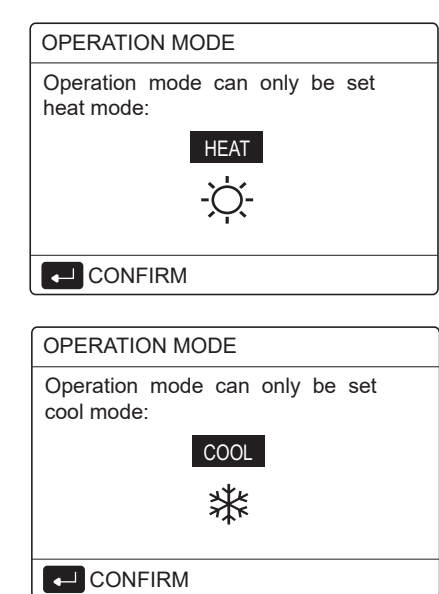

Prevádzkový režim nie je možné zmeniť.

| Ak zvolíte       | Potom je prevádzkový režim priestoru                                                                                                    |
|------------------|----------------------------------------------------------------------------------------------------|
| -Ŏ-<br>HEAT      | Vždy režim vykurovania                                                                                                    |
| <b>₩</b><br>COOL | Vždy režim chladenia                                                                                                    |
| A)<br>AUTO       | Softvér sa automaticky mení na základe<br>vonkajšej teploty (a v závislosti od inštalačných<br>nastavení vnútornej teploty ) a zohľadňuje<br>nastavené mesačné obmedzenia.<br>Poznámka: Automatické prepínanie je možné<br>iba za určitých podmienok.<br>Viď "FOR SERVICEMAN"> "AUTO MODE<br>SETTING" Inštalačnom a prevádzkovom návode<br>na použitie. |

 Nastavte prevádzkový režim priestoru pomocou izbového termostatu, viď "ROOM THERMOSTAT" v "Inštalačnom a prevádzkovom návode na použitie ".

Prejdite do ' <sup>⊟</sup> ''' >"OPERATION MODE", ak stlačíte akékoľvek tlačidlo pre výber či nastavenie, zjaví page sa stránka:

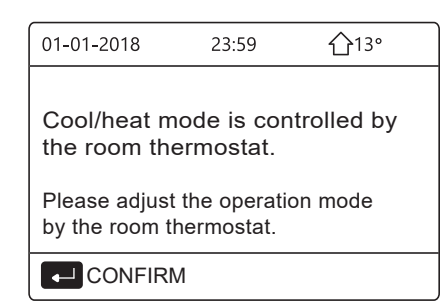

## 6 Prevádzka

## 6.1 OPERAČNÝ REŽIM

Viď "5.4 Nastavenie režimu prevádzky miestnosti"

## 6.2 PREDNASTAVENÁ TEPLOTA

PRESET TEMPERATURE má PRESET TEMP.\ WEATHER TEMP. SET\ECO MODE 3 položky.

### 6.2.1 PRESET TEMP.

PREDNASTAVENÁ TEPLOTA. funkcia sa používa na nastavenie inej teploty v inom čase, keď je zapnutý režim ohrevu alebo chladenia.

- PRESET TEMP. = Prednastavená teplota
- PRESET TEMP. funkcia bude za týchto podmienok vypnutá.
- 1) Je aktívny režim AUTO.
- 2) Je aktívny TIMER alebo WEEKLY SCHEDULE.

Prejdite na " 🗏 " > "PRESET TEMPERATURE""

>"PRESET TEMP". Stlačte " ⊷ ".

Zobrazí sa nasledovná obrazovka:

| PRESET TEMPERATURE 1/2 |           |                     |             |  |
|------------------------|-----------|---------------------|-------------|--|
| PRE<br>TEM             | SET<br>P. | WEATHER<br>TEMP.SET | ECO<br>MODE |  |
| NO.                    |           | TIME                | TEMP.       |  |
| 1                      |           | 00:00               | 25°C        |  |
| 2                      |           | 00:00               | 25°C        |  |
| 3                      |           | 00:00               | 25°C        |  |
|                        |           |                     | <b>†</b>    |  |

| PRESET TEMPERATURE |            |                     | 2/2         |
|--------------------|------------|---------------------|-------------|
| PRE<br>TEM         | SET<br>IP. | WEATHER<br>TEMP.SET | ECO<br>MODE |
| NO.                |            | TIME                | TEMP.       |
| 4                  |            | 00:00               | 25°C        |
| 5                  |            | 00:00               | 25°C        |
| 6                  |            | 00:00               | 25°C        |
|                    |            |                     | € Φ         |

Keď je aktivovaná dvojitá zóna, PERSET TEMP. funkcia funguje len pre zónu 1.

use " $\blacktriangleleft$ ", " $\triangleright$ ", " $\checkmark$ ", " $\blacktriangle$ " to scroll and use " $\checkmark$ ", " $\blacktriangle$ " to adjust the time and the temperature.

Ak je kurzor na"∎", ako na nasledujúcej strane:

| PRESET TEMPERATURE 1/2 |           |                     |             |
|------------------------|-----------|---------------------|-------------|
| PRE<br>TEM             | SET<br>P. | WEATHER<br>TEMP.SET | ECO<br>MODE |
| NO.                    |           | TIME                | TEMP.       |
| 1                      |           | 00:00               | 25°C        |
| 2                      |           | 00:00               | 25°C        |
| 3                      |           | 00:00               | 25°C        |
|                        |           |                     | € 🖸         |

Stlačte " ---'", a "∎" sa stane " I". Časovač 1 je vybraný. Stlačte " ---'" znova a ' I" sa stane "∎". Časovač 1 nie je vybraný

| PRESET TEMPERATURE 1/2 |              |                     |             |  |
|------------------------|--------------|---------------------|-------------|--|
| PRE<br>TEM             | SET<br>IP.   | WEATHER<br>TEMP.SET | ECO<br>MODE |  |
| NO.                    |              | TIME                | TEMP.       |  |
| 1                      | $\square$    | 08:00               | 35°C        |  |
| 2                      | $\square$    | 12:00               | 25°C        |  |
| 3                      | $\checkmark$ | 15:00               | 35°C        |  |
|                        | CANCE        | EL                  | € •         |  |

Použite "◀"、 "▶"、 "♥"、 "▲" pre posun nadol a použite "♥"、 "▲" pre nastavenie času a teploty. Môžete nastaviť šesť období a šesť hodnôt teplôt. Napríklad: Aktuálny čas je 8:00 a teplota je 30°C. Nastavíme PRESET TEMP ako nasledujúcu tabuľku. Zobrazí sa nasledovná obrazovka:

| asieu | asieuovita obrazovka. |            |              |  |  |
|-------|-----------------------|------------|--------------|--|--|
|       | 01-01-2018            | 8:00       | <b>①</b> 13° |  |  |
|       | <u></u> 68:00         | • ON       |              |  |  |
|       | ۵ <b>25</b> °         | - <b>'</b> |              |  |  |
|       | <u>۱</u>              |            |              |  |  |
|       | Č.                    | ČASE.      | TEPLOTA      |  |  |
|       | 1                     | 8:00       | 35°C         |  |  |
|       | 2                     | 12:00      | 25°C         |  |  |
|       | 3                     | 15:00      | 35°C         |  |  |
|       | 4                     | 18:00      | 25°C         |  |  |
|       | 5                     | 20:00      | 35°C         |  |  |
|       | 6                     | 23:00      | 25°C         |  |  |
|       |                       |            |              |  |  |

TEMP.

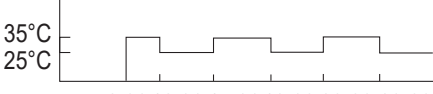

8:0012:0015:0018:0020:0023:00

## i INFORMÁCIE

Ak sa zmení prevádzkový režim priestoru, PRESET TEMP sa automaticky vypne.

PRESET TEMP funkciu možno použiť v režime ohrevu alebo chladenia. Ak sa však zmení prevádzkový režim, PRESET TEMP funkciu je potrebné znova resetovať.

Prednastavená teplota je platná, keď je jednotka OFF. Po opätovnom zapnutí jednotky pobeží podľa ďalšej prednastavenej teploty.

### 6.2.2 WEATHER TEMPERATURE SET (TEPLOTA POČASIA)

### TEPLOTA POČASIA=WEATHER TEMPERATURE SET

Funkcia WEATHER TEMP.SET sa používa na prednastavenie teploty prietoku vody v závislosti od teploty vonkajšieho vzduchu. Počas teplejšieho počasia je vykurovanie redukované. S cieľom ušetriť energiu, nastavenie weather temp môže znížiť teplotu prietoku vody, ak sa zvýši teplota vonkajšieho vzduchu v režime vykurovania.

Prejdite na " <sup>⊟</sup> " > "PRESET TEMPERATURE" > "WEATHER TEMP. SET". Stlačte " -<sup>⊥</sup> ".

Zobrazí sa nasledovná obrazovka:

| ECO<br>ODE<br>OFF |
|-------------------|
| OFF               |
|                   |
| OFF               |
| OFF               |
| OFF               |
| ŧ                 |
| ,                 |
|                   |

• TEPLOTA POČASIA SET má štyri druhy kriviek: 1. krivka nastavenia vysokej teploty pre vykurovanie, 2. krivka nastavenia nízkej teploty pre vykurovanie, 3. krivka nastavenia vysokej teploty pre chladenie, 4. krivka nastavenia nízkej teploty nastavenie teploty pre chladenie. It only uses the curve of the high temperature setting for heating, if high temperature is set for heating. It only uses the curve of the low temperature setting for heating, if low temperature is set for heating. Na chladenie používa iba krivku nastavenia vysokej teploty, ak je pre chladenie nastavená vysoká teplota. Na chladenie používa iba krivku nastavenia nízkej

• Vid "FOR SERVICEMAN"> "COOL MODE SETTING" a >"HEAT MODE SETTING" v Inštalačnom a prevádzkovom návode na použitie.

teploty, ak je pre chladenie nastavená nízka teplota.

• Požadovanú teplotu (T1) nie je možné upraviť, keď je teplotná krivka nastavená na ON.

• Ak chcete použiť režim ohrevu v zóne 1, vyberte "ZONE1, H-MODE LOW, TEMP" Ak chcete použiť režim chladenia v zóne 1, vyberte "ZONE1, C-MODE LOW, TEMP" Ak zvolíte "ON", zobrazí sa nasledovná stránka:

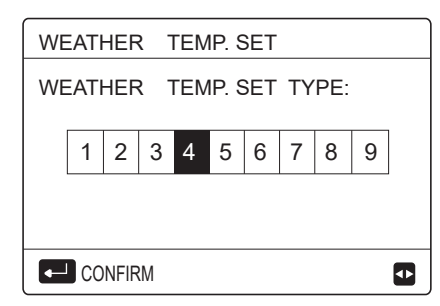

Použite"▼"、 "▲" pre pohyb v menu. Stlačte " ,... " pre zvolenie.

| PRESET TEMPERATURE    |                     |             |  |
|-----------------------|---------------------|-------------|--|
| PRESET<br>TEMP.       | WEATHER<br>TEMP.SET | ECO<br>MODE |  |
| ZONE1 C-MODE LOW TEMP |                     | ON          |  |
| ZONE1 H-MODE LOW TEMP |                     | OFF         |  |
| ZONE2 C-MODE          | OFF                 |             |  |
| ZONE2 H-MODE          | OFF                 |             |  |
| ు ON/OFF              | Ð                   |             |  |

• Ak je počasie a TEMP.SET aktivované, požadovaná teplota nemôže byť nast avená na interface. Stlačením tlačidiel "▼"、 "▲" upravte čas a stlačte teplotuna domovskej stránke. Zobrazí sa nasledovná

| obrazovka: |
|------------|
|------------|

| 01-01-2018                      | 23:59 | <b>①</b> 13° |  |  |  |  |  |
|---------------------------------|-------|--------------|--|--|--|--|--|
| Weather temp set function is    |       |              |  |  |  |  |  |
| on. Do you want to turn off it? |       |              |  |  |  |  |  |
|                                 |       |              |  |  |  |  |  |
|                                 |       |              |  |  |  |  |  |
|                                 |       |              |  |  |  |  |  |
| NO                              | YE    | S            |  |  |  |  |  |
|                                 |       |              |  |  |  |  |  |

Presuňte sa na "NO", stlačením " 
" " sa vráťte na domovskú stránku, presuňte sa na "YES", stlačením " <sup>←⊥</sup>" vynulujte WEATHER TEMP. SET.

| PRESET TEMPERATURE |                     |             |  |  |
|--------------------|---------------------|-------------|--|--|
| PRESET<br>TEMP.    | WEATHER<br>TEMP.SET | ECO<br>MODE |  |  |
| ZONE1 C-MODE       | OFF                 |             |  |  |
| ZONE1 H-MODE       | OFF                 |             |  |  |
| ZONE2 C-MODE       | OFF                 |             |  |  |
| ZONE2 H-MODE       | OFF                 |             |  |  |
| ් ON/OFF           |                     | Ð           |  |  |

## 6.2.3 ECO MODE

ECO MODE sa používa na ušetrenie energie. Prejdite na

" <sup>□</sup> " > "PRESET TEMPERATURE" > "ECO MODE". Stlačte ' ← '' . Zobrazí sa nasledovná obrazovka:

| PRESET TEMPERATURE |                     |             |  |  |
|--------------------|---------------------|-------------|--|--|
| PRESET<br>TEMP.    | WEATHER<br>TEMP.SET | ECO<br>MODE |  |  |
| CURRENT ST         | OFF                 |             |  |  |
| ECO TIMER          | OFF                 |             |  |  |
| START              | 08:00               |             |  |  |
| END                | 19:00               |             |  |  |
| ් ON/OFF           |                     | Ð           |  |  |

### Stlačte "<sup>U</sup>". Zobrazí sa nasledovná obrazovka:

| ECC | )                  | MOI  | DE | SET |   |   |   |   |   |   |
|-----|--------------------|------|----|-----|---|---|---|---|---|---|
| ECO | ECO MODE SET TYPE: |      |    |     |   |   |   |   |   |   |
| [   | 1                  | 2    | 3  | 4   | 5 | 6 | 7 | 8 | 9 | ] |
|     |                    |      |    |     |   |   |   | 1 | 1 | ] |
|     |                    |      |    |     |   |   |   |   |   |   |
| F   | CO                 | NFIR | М  |     |   |   |   |   |   | ₽ |

Použite '◀ "、 "▶' 'pre posúvanie .Stlačte " └── " pre výber. Zobrazí sa nasledovná obrazovka:

| PRESET TEMPERATURE |                     |             |  |  |  |
|--------------------|---------------------|-------------|--|--|--|
| PRESET<br>TEMP.    | WEATHER<br>TEMP.SET | ECO<br>MODE |  |  |  |
| CURRENT STATE ON   |                     |             |  |  |  |
| ECO TIMER          | OFF                 |             |  |  |  |
| START              | 08:00               |             |  |  |  |
| END                | 19:00               |             |  |  |  |
| ు ON/OFF           |                     | Ð           |  |  |  |

Použite " <sup>U</sup> " pre ZAPNUTIE alebo VYPNUTIE, a použite '▼" 、 "▲" pre posun nadol.

| - | _ | P | <br> |  |
|---|---|---|------|--|
|   |   |   |      |  |
|   |   |   |      |  |
|   |   |   |      |  |

| PRESET TEMPERATURE |                     |             |  |  |  |
|--------------------|---------------------|-------------|--|--|--|
| PRESET<br>TEMP.    | WEATHER<br>TEMP.SET | ECO<br>MODE |  |  |  |
| CURRENT ST         | ATE                 | OFF         |  |  |  |
| ECO TIMER          | ON                  |             |  |  |  |
| START              | 08 <mark>:00</mark> |             |  |  |  |
| END                | 19:00               |             |  |  |  |
| ADJUST             |                     |             |  |  |  |

Ak je kurzor na "START" alebo na "END",môžete použiť "◀"、 "▶ "、 "▼"、 "▲" pre posun nadol a použiť "▼", "▲" pre nastavenie času.

### **I**INFORMÁCIE

- ECO MODE SET má dva druhy
- kriviek: 1. krivka nastavenia vysokej teploty pre vykurovanie, 2. krivka nastavenia nízkej teploty pre vykurovanie,

It only uses the curve of the high temperature setting for heating, if high temperature is set for heating. It only uses the curve of the low temperature setting for

Pozri "FOR SERVICEMAN">"HEAT MODE

SETTING" v "Inštalačnom a používateľskom návode na použítie".

• Požadovanú teplotu nie je možné upraviť, keď je ON ECO MODE.

• Môžete si vybrať nastavenie nízkej alebo vysokej teploty pre ohrev, ako ste videli v tabuľke 1~2.

• Ak je ECO MODE zapnutý a ECO TIMER je OFF, jednotka beží v režime ECO stále.

Ak je ECO MODE ZAPNUTÝ a ECO TIMER je ON, jednotka spustí ECO režim podľa počiatočného a koncového času.

## 6.3 TEPLÁ ÚŽITKOVÁ VODA (DHW)

#### Režim DHW štandardne pozostáva z nasledujúceho:

- 1) DISINFECT (DEZINFEKCIA)
- 2) FAST DHW (RÝCHLA DHW)
- 3) TANK HEATER (ZÁSOBNÍKOVÝ OHRIEVAČ)
- 4) DHW PUMP (ČERPADLO DHW)

### 6.3.1 Dezinfekcia

Na usmrtenie legionel sa používa funkcia DEZINFEKCIA. Vo funkcii dezinfekcie sa dosiahne teplota nádrže 65~70°C nedobrovoľne. Teplota dezinfekcie je nastavená v FOR SERCICEMAN. See "FOR SERCICEMAN" > "DHW MODE" > "DISINFECT" v "Inštalačnom a prevádzkovom návode (M-thermal rozdelená vnútorná jednotka)".

## Prejdite na " <sup>⊟</sup> " > "DOMESTIC HOT WATER" > DISINFECT". Stlačte " <sup>← J</sup> ". Zobrazí sa nasledovná obrazovka:

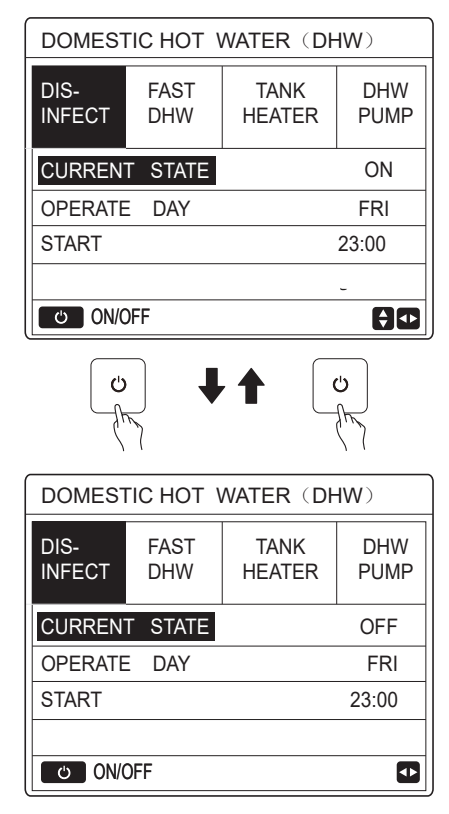

Použite "◀"、 "▶ "、 "▼ "、 "▲" pre pohyb nadol a použite "♥", "▲" pre nastavenie the parametrov keď je nastavenie "OPERATE DAY" a "START". Ak OPERATE DAY je nastavený na FRIDAY a START je nastavený 23:00,

potom funkcia dezinfekcie bude aktivovaná o 23:00 v piatok. Ak je aktivovaná funkcia dezinfekcie, zobrazí sa nasledovná stránka:

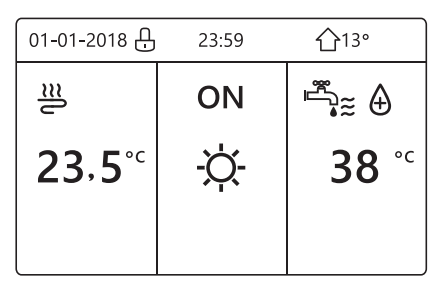

### 6.3.2 FAST DHW

Funkcia FAST DHW sa používa na prinútenie systému pracovať v režime DHW.

Tepelné čerpadlo a ohrievač s pomocným čerpadlom alebo prídavný ohrievač budú pracovať pre režim DHW spolu a DHW požadovaná teplota sa zmení na 60 °C.

Prejdite na <sup> </sup> → DOMESTIC HOT WATER FAST >DHW. Stlačte " ⊷ ":

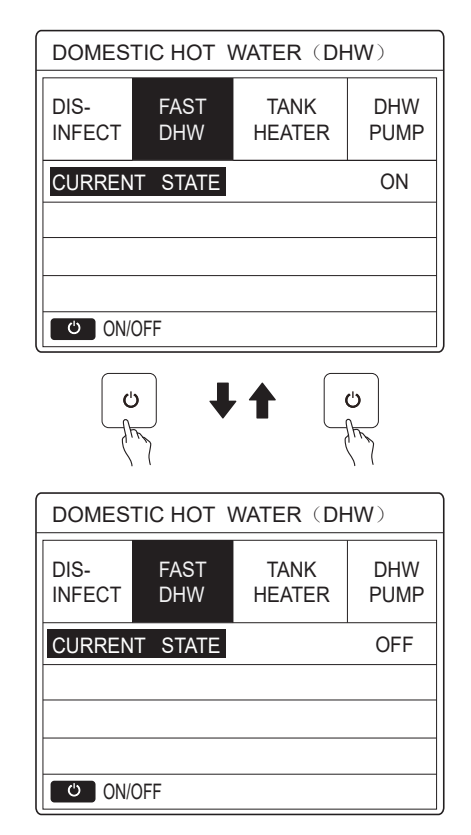

Použite " 🙂 " tlačidlo pre výber ZAP alebo "VYP".

## i INFORMÁCIE

Ak je CURRENT STATE OFF, FAST DHW je neplatné a ak je CURRENT STATE ON, funkcia FAST DHW je účinná. Funkcia FAST DHW je teraz účinná.

### 6.3.3 TANK HEATER

Funkcia ohrievača nádrže sa používa na prinútenie ohrievača nádrže ohrievať vodu v nádrži. V rovnakej situácii sa vyžaduje chladenie vykurovania a systém tepelného čerpadla pracuje na chladenie alebo vykurovanie, avšak stále existuje požiadavka na teplú vodu.

Aj keď systém tepelného čerpadla zlyhá, TANK HEATER možno použiť na ohrev vody v nádrži.

Prejdite na " HEATER". Stlačte " <sup>↓ ⊥</sup> ".

| DOMEST                   | IC HOT \    | NATER (DH                   | (W)                |
|--------------------------|-------------|-----------------------------|--------------------|
| DIS-<br>INFECT           | FAST<br>DHW | TANK<br>HEATER              | DHW<br>PUMP        |
| CURREN                   | T STATE     |                             | ON                 |
|                          |             |                             |                    |
|                          |             |                             |                    |
| ల ON/0                   | )FF         |                             |                    |
| Ċ                        |             |                             |                    |
|                          |             |                             | 1 1                |
| DOMEST                   |             | NATER (DF                   | IW)                |
| DOMEST<br>DIS-<br>INFECT | FAST<br>DHW | WATER (DF<br>TANK<br>HEATER | IW)<br>DHW<br>PUMP |

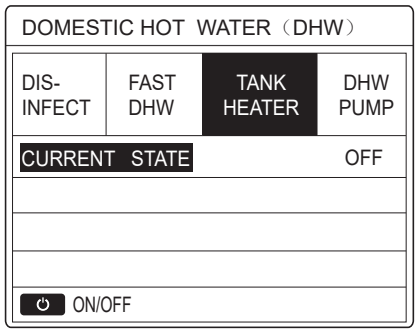

Použite " <sup>(1</sup>) " tlačidlo pre výber ZAP alebo "VYP". Použite " <sup>(2</sup>)" pre opustenie.

Ak je TANK HEATER aktivované, zobrazí sa nasledujúca stránka:

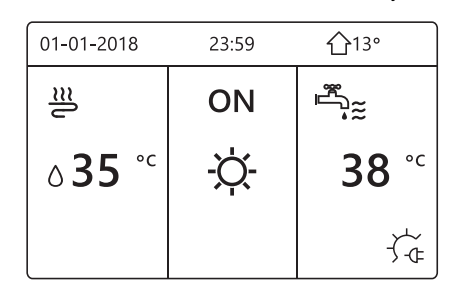

### i INFORMÁCIE Ak je CURRENT STATE VYP, TANK HEATER je neplatné Ak je T5 (snímač nádrže) chybný, ohrievač nádrže nemôže fungovať.

### 6.3.4 DHW PUMP

Funkcia DHW PUMP slúži na vracanie vody z vodnej siete. Prejdite na " > "DHW PUMP". Stlačte " ← ". Zobrazí sa nasledovná obrazovka:

| DOMESTIC HOT WATER (DHW) 1/2 |             |                |             |  |  |
|------------------------------|-------------|----------------|-------------|--|--|
| DIS-<br>INFECT               | FAST<br>DHW | TANK<br>HEATER | DHW<br>PUMP |  |  |
| NO.                          | START       | NO.            | START       |  |  |
| T1 🗆                         | 00:00       | T4 🗌           | 00:00       |  |  |
| T2 🗆                         | 00:00       | T5 🗌           | 00:00       |  |  |
| T3 🗆                         | 00:00       | T6 🗌           | 00:00       |  |  |
|                              |             |                | € •         |  |  |

| DOMESTIC HOT WATER (DHW) 2/2 |             |                |             |  |  |
|------------------------------|-------------|----------------|-------------|--|--|
| DIS-<br>INFECT               | FAST<br>DHW | TANK<br>HEATER | DHW<br>PUMP |  |  |
| NO.                          | START       | NO.            | START       |  |  |
| T7 🗆                         | 00:00       | T10 🗌          | 00:00       |  |  |
| T8 🗆                         | 00:00       | T11 🗌          | 00:00       |  |  |
| T9 🗆                         | 00:00       | T12 🗌          | 00:00       |  |  |
|                              |             |                |             |  |  |

Presuňte sa na "∎", stlačte " --- " pre výber alebo zrušenie výberu. (⊠ časovač je zvolený. □ časovač nie je zvolený.)

| DOMESTIC HOT WATER (DHW) 1/2 |             |                |             |  |  |
|------------------------------|-------------|----------------|-------------|--|--|
| DIS-<br>INFECT               | FAST<br>DHW | TANK<br>HEATER | DHW<br>PUMP |  |  |
| NO.                          | START       | NO.            | START       |  |  |
| T1 🛛                         | 00:00       | T4 🗌           | 00:00       |  |  |
| T2 🗆                         | 00:00       | T5 🗌           | 00:00       |  |  |
| T3 🗌                         | 00:00       | T6 🗌           | 00:00       |  |  |
|                              |             |                | € Φ         |  |  |

Použite "◀'、 "▶"、 "▼"、 "▲" pre posun nadol a použite "▼"、 "▲" pre nastavenie parametrov.

Napríklad, ak máte nastavený parameter na DHW PUMP(Viď "FOR SERVICEMAN">"DHW MODE SETTING" v "Inštalačnom a prevádzkovom návode na použitie"). PUMP RUNNING TIME je 30 minút.

#### Nastavte nasledovne:

| Č. | START |
|----|-------|
| 1  | 6:00  |
| 2  | 7:00  |
| 3  | 8:00  |
| 4  | 9:00  |

Čerpadlo bude fungovať nasledovne:

### PUMP

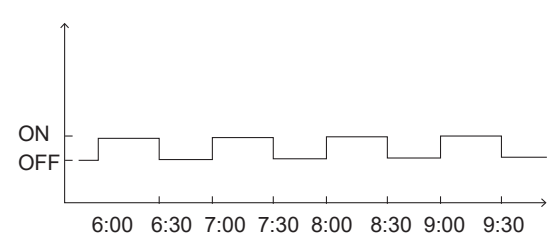

## 6.4 ROZVRH

Menu SCHEDULE obsahuje nasledovné:

- 1) TIMER (ČASOVAČ)
- 2) WEEKLY SCHEDULE (TÝŽDENNÝ PLÁN)
- 3) SCHEDULE CHECK (KONTROLA PLÁNU)
- 4) CANCEL TIMER (ZRUŠENIE ČASOVAČA)

### 6.4.1 ČASOVAČ

Ak je zapnutá funkcia týždenného plánovania, časovač je vypnutý, platí neskoršie nastavenie. Ak je časovač aktivovaný, na 🕒 domovskej stránke sa zobrazí .

| SCHED | 1/2                |     |                        |      |                 |
|-------|--------------------|-----|------------------------|------|-----------------|
| TIMER | WEEKLY<br>SCHEDULE |     | Y SCHEDULE<br>LE CHECK |      | CANCEL<br>TIMER |
| NO.   | START              | ΕN  | ID                     | MODE | TEMP            |
| 1     | 00:00              | 00: | 00                     | HEAT | 0°C             |
| 2 🗆   | 00:00              | 00: | 00                     | HEAT | 0°C             |
| 3 🗆   | 00:00              | 00: | 00                     | HEAT | 0°C             |
|       |                    |     |                        |      | € ₽             |

| SCHEDULE |                    |     |                   |      |                 |
|----------|--------------------|-----|-------------------|------|-----------------|
| TIMER    | WEEKLY<br>SCHEDULE |     | SCHEDULE<br>CHECK |      | CANCEL<br>TIMER |
| NO.      | START              | ΕN  | ID                | MODE | TEMP            |
| 4        | 00:00              | 00: | 00                | HEAT | 0°C             |
| 5 🗆      | 00:00              | 00: | 00                | HEAT | 0°C             |
| 6 🗆      | 00:00              | 00: | 00                | HEAT | 0°C             |
|          |                    |     |                   |      |                 |

Použite "◀ "、 "▶ "、 "▼"、 "▲" pre pohyb nadol a "▼", "▲" pre nastavenie času, režimu a teplota.

Presuňte sa do "∎", stlačte " - ⊂ " pre výber alebo zrušenie výberu.( asovač je vybraný. jevybraný.) sje možné nastaviťa2 6 časovačov.

Ak chcete zrušiť TIMER, presuňte kurzor na 🕷 ", stlačte " ⊷ ⊥",, 🖋 sa zmení na 🗛, časovač je neplatný.

Ak nastavíte čas začiatku neskôr ako čas ukončenia alebo teplotu mimo rozsah režimu. Zobrazí sa nasledovná obrazovka:

| SCHEDULE                       |                             |  |  |  |  |  |
|--------------------------------|-----------------------------|--|--|--|--|--|
| TIMER                          | IMER WEEKLY SCHEDULE CANCEL |  |  |  |  |  |
| Timer1 is                      | s useless.                  |  |  |  |  |  |
|                                |                             |  |  |  |  |  |
| Please check the timer setting |                             |  |  |  |  |  |
| and temperature setting.       |                             |  |  |  |  |  |
| CONFIRM                        |                             |  |  |  |  |  |

## Príklad:

6 časovačov nastavíte nasledovne:

| Č. | ZAČNE   | KONIE<br>C | REŽIM | TEMP |
|----|---------|------------|-------|------|
| T1 | 1:00    | 3:00       | DHW   | 50°C |
| T2 | 7:00    | 9:00       | HEAT  | 28°C |
| Т3 | 11:30   | 13:00      | COOL  | 20°C |
| T4 | 14:00   | 16:00      | HEAT  | 28°C |
| T5 | 15 : 00 | 19:00      | COOL  | 20°C |
| T6 | 18 : 00 | 23:30      | DHW   | 50°C |

Jednotka bude fungovať nasledovne:

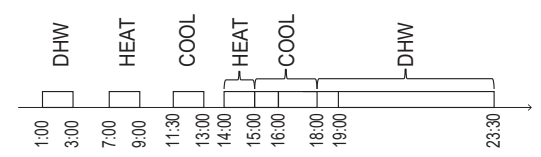

Prevádzka ovládača v nasledujúcich časoch:

| čas.   | Prevádzka ovládača                    |
|--------|---------------------------------------|
| 1: 00  | DHW režim je ZAP                      |
| 3: 00  | DHW režim je VYP                      |
| 7: 00  | HEAT režim je ZAP                     |
| 9: 00  | HEAT režim je VYP                     |
| 11: 30 | COOL režim je ZAP                     |
| 13: 00 | COOL režim je VYP                     |
| 14: 00 | HEAT režim je ZAP                     |
| 15: 00 | COOL režim je ZAP a HEAT režim je VYP |
| 18: 00 | DHW režim je ZAP a COOL režim je VYP  |
| 23: 30 | DHW režim je VYP                      |

### i INFORMÁCIE

Ak je čas začiatku rovnaký ako čas ukončenia v jednom časovači, časovač je neplatný.

## 6.4.2 TÝŽDENNÝ PLÁN

Ak je funkcia časovača zapnutá a týždenný plán je vypnutý, platí neskoršie nastavenie. Ak je aktivovaný WEEKLY SCHEDULE,

na domovskej stránke 7 sa zobrazí táto informácia .

Prejdite na " <sup>⊟</sup> " > "SCHEDULE" > "WEEKLY SCHEDULE". Stlačte " --- ". Zobrazí sa nasledovná obrazovka:

| SCHEE        | DULE      | Ξ             |           |               |    |          |             |
|--------------|-----------|---------------|-----------|---------------|----|----------|-------------|
| TIMER        | WE<br>SCH | EKLY<br>EDULE | SCH<br>Cł | IEDUL<br>HECK | .E | CA<br>TI | NCEL<br>MER |
| MON.         | TUE.      | WED.          | THU.      | FRI.          | S  | ΑT.      | SUN.        |
|              |           |               |           |               |    |          |             |
|              |           |               |           |               |    |          |             |
| ENTER CANCEL |           |               |           |               |    |          |             |
| MON SELECT   |           |               |           |               |    |          | \$ ₽        |

Najprv zvoľte dni týždňa, ktoré si želáte nastaviť. Použite "◀ "、 "▶"pre pohyb nadol, stlačte " " pre výber alébo zrušenie výberu dňa.

MON znamená, že bol vybraný deň, "MON"

znamená, že bol tento výber zrušený.

п

## i INFORMÁCIE

Ak chceme povoliť funkciu WEEKLY SCHEDULE, musíme vybrať aspoň dva dni.

| SCHEE  | DULE              |         |            |                 |
|--------|-------------------|---------|------------|-----------------|
| TIMER  | WEEKLY<br>SCHEDUL | SCHED   | DULE<br>CK | CANCEL<br>TIMER |
| MON. T | UE. WED.          | THU. FF | RI. SA     | T. SUN.         |
|        |                   |         |            |                 |
|        |                   |         | CANC       |                 |
|        |                   |         | CANC       | ,cl             |
| 🖵 MO   | N SELECT          |         |            | € •             |

Použite "◀" alebo "▶" pre vstup do SET, stlačte"ENTER".Je vybraný pondelok až piatok a tieto dnibudú naprogramovanéa budú mať rovnaký harmonogram.

Zobrazia sa nasledujúce stránky:

| SCHE  | SCHEDULE 1/2      |                |               |                 |  |
|-------|-------------------|----------------|---------------|-----------------|--|
| TIMER | WEEKLY<br>SCHEDUI | / SCH<br>LE C⊦ | EDULE<br>IECK | CANCEL<br>TIMER |  |
| NO.   | START             | END            | MODE          | TEMP            |  |
| 1     | 00:00             | 00:00          | HEAT          | 0°C             |  |
| 2 🗆   | 00:00             | 00:00          | HEAT          | °℃              |  |
| 3 🗆   | 00:00             | 00:00          | HEAT          | 0°C             |  |
|       |                   |                |               | € ₽             |  |

| SCHEDULE 2/2 |               |                 |        |                 |
|--------------|---------------|-----------------|--------|-----------------|
| TIMER        | WEEK<br>SCHED | (LY SC<br>ULE ( | HEDULE | CANCEL<br>TIMER |
| NO.          | START         | END             | MODE   | TEMP            |
| 4            | 00:00         | 00:00           | HEAT   | 0°C             |
| 5 🗆          | 00:00         | 00:00           | HEAT   | 0°C             |
| 6 🗆          | 00:00         | 00:00           | HEAT   | 0°C             |
|              |               |                 |        |                 |

Použite "◀ "、 "▶ "、 "▼"、 "▲" pre pohyb nadol a nastavte čas, režim a teplotu. Je možné nastaviť časovače, vrátane času začiatku a konca, režimu a teploty. Režim zahŕňa režim vykurovania, režim chladenia a režim DHW.

Nastavená metóda sa vzťahuje na nastavenie časovača. Čas ukončenia musí byť neskorší ako čas začiatku. V opačnom prípade sa zobrazí, že časovač je zbytočný.

kontroly naplánovania skontroluje len týždenný plán.

| Prejdite na " 🗏 "  | > "SCHEDULE" >"SCHEDULE"       | CHECK". |
|--------------------|--------------------------------|---------|
| Stlačte " ← ". Zob | orazí sa nasledovná obrazovka: |         |

| SCHEDULE |                    |                   |                 |  |  |  |
|----------|--------------------|-------------------|-----------------|--|--|--|
| TIMER    | WEEKLY<br>SCHEDULE | SCHEDULE<br>CHECK | CANCEL<br>TIMER |  |  |  |
| WEEK     | LY SCHEDUL         | E CHECK           |                 |  |  |  |
|          |                    |                   |                 |  |  |  |
|          |                    |                   |                 |  |  |  |
| ENTER    |                    |                   |                 |  |  |  |

| WEEKLY SCHEDULE CHECK |           |     |             |  |  |
|-----------------------|-----------|-----|-------------|--|--|
| DAY                   | NO MODE   | SET | START END   |  |  |
|                       | T1 🗌 HEAT | 0°C | 00:00 00:00 |  |  |
|                       | T2 🗌 HEAT | 0°C | 00:00 00:00 |  |  |
| MON                   | T3 🗌 HEAT | 0°C | 00:00 00:00 |  |  |
|                       | T4 🗌 HEAT | 0°C | 00:00 00:00 |  |  |
|                       | T5 🗌 HEAT | 0°C | 00:00 00:00 |  |  |
| ¢                     | T6 🗌 HEAT | 0°C | 00:00 00:00 |  |  |

Stlačte " ${\bf \nabla}$ ", " ${\bf A}$ ", časovač oč pondelka do nedele sa zobrazí nasledovne:

6.4.4 ZRUŠENIEČASOVAČA

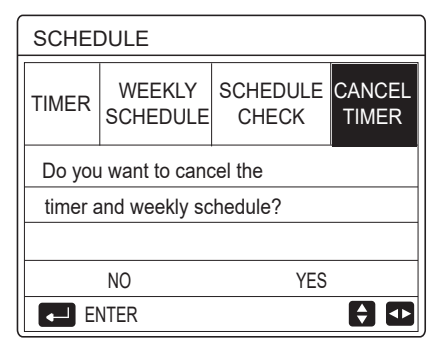

Použite "◀ "、 "▶ "、 "▼"、 "▲"pre pohyb do"YES", stlačte

" <sup>← "</sup> pre zrušenie časovača. Ak chcete opustiťto CANCEL TIMER, stlačte "BACK".

Ak TIMER alebo WEEKLY SCHEDULE sú aktivované, ikona časovača '()' alebo týždenné plánovanie a jeho ikona "7" sa zobrazia na domovskej stránke.

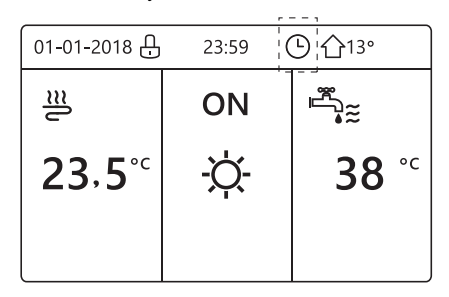

Ak TIMER alebo WEEKLY SCHEDULE budúzrušené, ikona ""

alebo " 7 " zmizne na domovskej stránke.

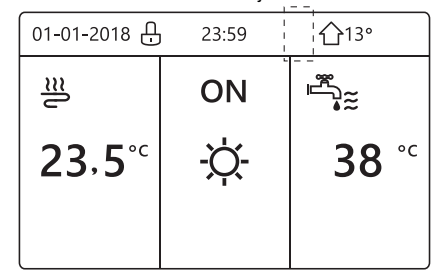

### i INFORMÁCIE

Musí te resetovať TIMER/WEEKLY SCHEDULE, ak zmeníte WATER FLOW TEMP. na ROOM TEMP. alebo zmeníte ROOM TEMP. na WATER FLOW TEMP. TIMER alebo WEEKLY SCHEDULE sú neplatné, ak ROOM THERMOSTAT je aktivovaný.

### i INFORMÁCIE

 ECO má najvyššiu prioritu, TIMER alebo WEEKLY SCHEDULE má druhúprioritu a PRESET TEMP. alebo WEATHER TEMP. SET mánajnižšiu prioritu.

PRESET TEMP. alebo WEATHER TEMP. SET

- sa stane neplatným, ak sme nastavili ECO ako platné. Musíme resetovať PRESET TEMP. alebo
   WEATHER TEMP. SET, ak sme nastavili funkciu ECO ako neplatnú.
- TIMER alebo WEEKLY SCHEDULE je neplatná, ak • ECO je platné. TIMER alebo WEEKLY SCHEDULE je aktivované,ak ECO práve ne funguje.

TIMER a WEEKLY SCHEDULE majú rovnakú prioritu. Bude platná neskoršie nastavená funkcia. FunkciaPRESET TEMP. sa stane neplatnou, akTIMER alebo WEEKLY SCHEDULE sú platné. WEATHER TEMP. SET nie je ovplyvnené nastavením časovača TIMER alebo WEEKLY SCHEDULE.

PRSET TEMP. a WATHER TEMP.SET majú presne rovnakúprioritu. Bude platná neskoršie nastavená funkcia.

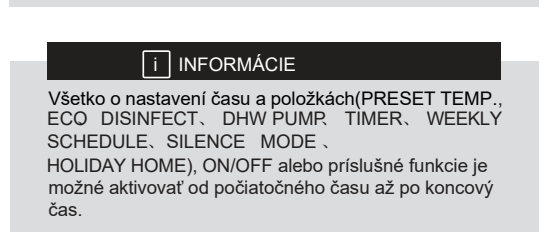

## 6.5 MOŽNOSTI

- OPTIONS obsah menu vyzerá nasledovne:
- 1) SILENT MODE (TICHÝ REŽIM)
- 2) HOLIDAY AWAY (DOVOLENKA MIMO DOMU)
- 3) HOLIDAY HOME (DOVOLENKA DOMA)
- 4) BACKUP HEATER (ZÁLOHOVANIE VYKUROVANIA)

### 6.5.1 Tichý režim

SILENT MODE sa používa na zníženie hlasitosti jednotky. Napriek tomu takisto zvyšuje kapacitu vykurovania/chladenia systému. Existujú dve úrovne tichého režimu. Úroveň 2 je tichšia ako úroveň 1 a výkon vykurovania alebo chladenia sa takisto znižuje.

Existujú dva spôsoby použitia tichého režimu:

- 1) tichý režim non-stop;
- 2) tichý režim podľa časovača.

Prejdite na domovskú stránku a skontrolujte, či je aktivovaný tichý režim. Ak je aktivovaný tichý režim, na domovskej stránke sa zobrazí "

Prejdi te do "  $\exists$  " > "OPTIONS" > "SILENT MODE". Stlačte " $\leftarrow$ " . Zobrazí sa nasledovná obrazovka:

"\*\*\*. Zodrazi sa nasledovna odrazovka:

| OPTIONS              |                 |                 | 1/2              |
|----------------------|-----------------|-----------------|------------------|
| SILENT<br>MODE       | HOLIDAY<br>AWAY | HOLIDAY<br>HOME | BACKUP<br>HEATER |
| CURRENT STATE OFF    |                 |                 |                  |
| SILENT LEVEL LEVEL 1 |                 |                 |                  |
| TIMER1 START 12      |                 |                 | 12:00            |
| TIMER1 END           |                 |                 | 15:00            |
| ON/OFF               |                 |                 | <del>(</del>     |

Použite " 🖞 " pre výber ZAP alebo VYP.

Popis:

Ak CURRENT STATE je OFF, SILENT MODE je neplatný.

Ak zvolíte SILENT LEVEL, a stlačíte " ${}^{\leftarrow}$ " alebo " $\blacktriangleright$ . Zobrazí sa nasledovná obrazovka:

| OPTIONS          |                 |                 |                  |
|------------------|-----------------|-----------------|------------------|
| SILENT<br>MODE   | HOLIDAY<br>AWAY | HOLIDAY<br>HOME | BACKUP<br>HEATER |
| CURRENT STATE ON |                 |                 | ON               |
| SILENT LEVEL     |                 |                 | LEVEL 1          |
| TIMER1 START     |                 |                 | 12:00            |
| TIMER1 END       |                 | 15:00           |                  |
| ADJUS            | т               |                 | •                |

LEVEL 1

| OPTIONS          |                 |                 |                  |
|------------------|-----------------|-----------------|------------------|
| SILENT<br>MODE   | HOLIDAY<br>AWAY | HOLIDAY<br>HOME | BACKUP<br>HEATER |
| CURRENT STATE ON |                 |                 | ON               |
| SILENT LEVEL     |                 | LEVEL 2         |                  |
| TIMER1 START     |                 | 12:00           |                  |
| TIMER1 END       |                 | 15:00           |                  |
| ADJUS            | т               |                 |                  |

LEVEL 2

Môžete použiť "♥"、 "▲" pre výber úrovne 1 alebo úrovne 2. Stlačte " <sup>→ -</sup> ".

Ak je zvolený tichý TIMER , stlačte "  $\,{}^{\leftarrow\!\!\!\!\!\!}$  " pre vstup, zobrazí sa nasledovné.

L.

١.

| OPTIONS        |                 |                 | 2/2                 |
|----------------|-----------------|-----------------|---------------------|
| SILENT<br>MODE | HOLIDAY<br>AWAY | HOLIDAY<br>HOME | BACKUP<br>HEATER    |
| TIMER1 0       |                 |                 | OFF                 |
| TIMER2 START   |                 |                 | <mark>22</mark> :00 |
| TIMER2 END     |                 |                 | 07:00               |
| TIMER2         |                 |                 | OFF                 |
| ADJUST         |                 |                 | •                   |

Pre nastavenie sú k dispozícii dva časovače. Presuňte sa do

"■", stlačte " → " pre výber alebo zrušenie výberu. Ak nie sú vybraté oba časy, tichý režim bude fungovať stále. V opačnom prípade bude fungovať podľa nastaveného času.

### 6.5.2 Dovolenka mimo domu

Ak je aktivovaná dovolenka mimo domu,  $\hat{\ensuremath{\mathcal{B}}}$  na domovskej stránke sa zobrazí informácia .

Funkcia dovolenka mimo domu sa používa na zabránenie zamrznutiu v zime počas dovolenky mimo domu a vrátenie jednotky do režimu pred koncom dovolenky.

Prejdite do "

Stlačte " ⊷ l. Zobrazí sa nasledovná obrazovka:

| OPTIONS           |                 |                 | 1/2              |
|-------------------|-----------------|-----------------|------------------|
| SILENT<br>MODE    | Holiday<br>Away | HOLIDAY<br>HOME | BACKUP<br>HEATER |
| CURRENT STATE OFF |                 |                 | OFF              |
| DHW MO            | DE              |                 | ON               |
| DISINFECT         |                 |                 | ON               |
| HEAT MODE         |                 |                 | ON               |
| U ON              | OFF             |                 |                  |

| OPTIONS 2/     |                  |                 | 2/2              |
|----------------|------------------|-----------------|------------------|
| SILENT<br>MODE | Holiday<br>Away  | HOLIDAY<br>HOME | BACKUP<br>HEATER |
| FROM           |                  | 0               | 0-00-2000        |
| UNTIL          | UNTIL 00-00-2000 |                 |                  |
|                |                  |                 |                  |
|                |                  |                 |                  |
| ADJUST         | Г                |                 | ••               |

Príklad použitia: V zime niekam odchádzate. Aktuálne je 31.1.2018, o dva dni bude 2.2.2018, začiatok vašej dovolenky.

- Ak ste v tejto situácii:
- O dva dni odchádzate na dva týždne preč.
- Chcete ušetriť energiu, ale zároveň ochrániť domácnosť pred chladom.

Môžete urobiť nasledujúce:

Nastavte Dovolenka mimo a nasledujúce nastavenia:
 Aktivujte režim dovolenky.

Prejdite do " <sup>⊟</sup> " > "OPTIONS" > "HOLIDAY AWAY". Stlačte " ⊷ ".

Použite " ひ " pre výber"OFF" alebo "ON" a použite " ◀ "、 "▶ "、 "♥"、 "▲" pre pohyb nadol a prispôsobenie.

| Nastavení           | Hodnota           |
|---------------------|-------------------|
| Dovolenka mimo domu | ON                |
| Od                  | 2. february 2018  |
| Do                  | 16. februára 2018 |
| Operačný režim      | Vyhrievanie       |
| Dezinfekcia         | ON                |

#### I INFORMÀCIE

• Ak je režim DHW v režime dovolenka mimo domu zapnutý, dezinfekcia nastavená používateľom je neplatná.

 Ak je dovolenka mimo domu, časovač a týždenný plán sú neplatné s výnimkou ukončenia a odchodu zo systému.

• Ak je CURRENT STATE ako OFF, HOLIDAY AWAY je OFF.

• Ak je CURRENT STATE ako ON, HOLIDAY AWAY je ON.

• Dezinfekcia jednotky v 23:00 posledného dňa, ak je dezinfekcia zapnutá.

 V režime dovolenka mimo domu sú predtým nastavené krivky súvisiace s klímou, neplatné a krivky sa automaticky prejavia po skončení režimu dovolenka mimo domu.

• Prednastavená teplota je neplatná, keď ste na dovolenke dlhšie, ale prednastavená hodnota sa stále zobrazuje na hlavnej stránke.

### 6.5.3 DOVOLENKA DOMA

Funkcia dovolenka doma sa používa na odchýlenie sa od bežných plánov bez toho, aby ste ich museli počas dovolenky doma meniť.

 Počas dovolenky sa môžete pomocou dovolenkového režimu odchýliť od bežných plánov bez toho, aby ste ich museli meniť.

| Obdobie                      | Potom                                  |
|------------------------------|----------------------------------------|
| Pred a po vašej<br>dovolenke | bude použité normálne<br>načasovanie.  |
| Počas vašej dovolenky        | Bude použité nastavené<br>načasovanie. |

Ak je aktivovaný režim dovolenka doma,  $\overset{}{\gtrsim}$  zobrazí sa na domovskej stránke.

Prejdite na " <sup>⊟</sup> " > "OPTIONS" > "HOLIDAY HOME". Stlačte " <sup>, , , ,</sup> Zobrazí sa nasledovná obrazovka:

| OPTION            | S               |                 |                  |
|-------------------|-----------------|-----------------|------------------|
| SILENT<br>MODE    | HOLIDAY<br>AWAY | HOLIDAY<br>HOME | BACKUP<br>HEATER |
| CURRENT STATE OFF |                 |                 | OFF              |
| FROM 00-00-200    |                 | 0-00-2000       |                  |
| UNTIL             |                 | 00-00-2000      |                  |
| TIMER ENTE        |                 | ENTER           |                  |
| U ON              | 'OFF            |                 | •                |

Použite "♂ " pre výber"OFF" alebo "ON" a použite " ◀ " 、 "▶ "、 "▼"、 "▲" pre pohyb nadol a prispôsobenie.

Ak je CURRENT STATE nastavený na OFF, HOLIDAY HOME je OFF.

Ak CURRENT STATE je ako ON, HOLIDAY HOME je ON. Použite "▼"、 "▲" pre nastavenie dátumu.

Pred a po dovolenke sa použije vaše bežné nastavenie.

Počas dovolenky ušetríte energiu a zabránite vychladnutiu domu.

### i INFORMÁCIE

Ak zmeníte prevádzkový režim jednotky, musíte opustiť režim Dovolenka mimo domu alebo Dovolenka doma.

6.5.4 Zálohovanie vykurovania

• Funkcia BACKUP HEATER sa používa na vynútenie

záložného ohrievača. Prejdite na " 3 "OPTIONS" >

"BACKUP HEATER". Stłačte " ← ". Ak sú BH a AHS nastavené neplatne prepínačom DIP na hlavnej riadiacej doske hydraulického modulu, zobrazí sa nasledujúca stránka:

| OPTIONS        |                 |                 |                  |
|----------------|-----------------|-----------------|------------------|
| SILENT<br>MODE | Holiday<br>Away | HOLIDAY<br>HOME | BACKUP<br>HEATER |
|                |                 |                 |                  |
|                |                 |                 |                  |
|                |                 |                 |                  |
|                |                 |                 | ◆                |

IBH=Záložný ohrievač vnútornej jednotky AHS= Prídavný zdroj vykurovania

 If IBH and AHS is set valid by DIP switch on the main control board of hydraulic module, the following page will appear:

| OPTIONS          |                 |                 |                  |
|------------------|-----------------|-----------------|------------------|
| SILENT<br>MODE   | HOLIDAY<br>AWAY | HOLIDAY<br>HOME | BACKUP<br>HEATER |
| BACKUP HEATER ON |                 |                 | ON               |
|                  |                 |                 |                  |
|                  |                 |                 |                  |
| ර ON/            | OFF             |                 | ♪                |

Použite " <sup>Ú</sup> " pre výber "OFF" alebo "ON" .

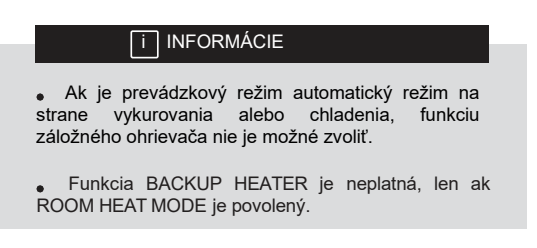

## 6.6 CHILD LOCK (DETSKÝ ZÁMOK)

Funkcia CHILD LOCK sa používa na zabránenie náhodnej činnosti detí. Nastavenie režimu a nastavenie teplotycan môže byť zamknuté alebo odomknuté vďaka CHILD LOCK funkcii. Prejdite na " <sup>⊟</sup> " > "CHILD LOCK". Zobrazí sa stránka:

| CHILD LOCK                 |   |
|----------------------------|---|
| Please input the password: |   |
| 1 2 3                      |   |
|                            |   |
| ENTER 🖨 ADJUST             | ♪ |

Zadajte správne heslo, zobrazí sa stránka:

| CHILD LOCK             | ·        |
|------------------------|----------|
| COOL/HEAT TEMP. ADJUST | UNLOCK   |
| COOL/HEAT MODE ON/OFF  | UNLOCK   |
| DHW TEMP. ADJUST       | UNLOCK   |
| DHW MODE ON/OFF        | UNLOCK   |
|                        |          |
|                        |          |
| COCK/UNLOCK            | <b>e</b> |

Použite "▼"、 "▲" pre pohyb nadol a "心 " zvolenie LOCK alebo UNLOCK.

Teplota vykurovania/chladenia nemôže byť nastavená, ak COOL/HEAT TEMP. ADJUST je uzamknutá. Ak máte záujem o nastavenie teploty chladenia/vykurovania, keď teplota chladenia/vykurovania je uzamknutá, zobrazí sa nasledujúca stránka:

| 01-01-2018                                          | 23:59                                  | <b>①</b> 13°  |
|-----------------------------------------------------|----------------------------------------|---------------|
| Cooling or hea<br>adjust functior<br>Do you want to | ating temp<br>n is locked<br>o unlock? | erature<br>I. |
| NO                                                  | Y                                      | ΈS            |
|                                                     |                                        |               |

Režim vykurovania/chladenia nie je možné vypnúť/zapnúť, ak je COOL/HEAT MODE ON/OFF uzamknutý. Ak by stechceli vypnúť alebo zapnúť režim chladenia/vykurovania, ak COOL/HEAT MODE ON/OFF je uzamknutý, zobrazí sa nasledujúca stránka:

| 01-01-2018                                         | 23:59                            | <b>①</b> 13° |
|----------------------------------------------------|----------------------------------|--------------|
| Cooling or hea<br>ON/OFF is lock<br>Do you want to | ting mode':<br>ked.<br>• unlock? | s            |
| NO                                                 | YE                               | S            |
| CONFIRM                                            | _                                | ₽            |

Teplota DHW nemôže byť nastavená, keď je DHW TEMP. ADJUST uzamknutá. Ak by ste chceli nastaviť DHW teplotu, keď DHW TEMP. ADJUST je zamknutá, zobrazí sa nasledujúca stránka:

| 01-01-2018                              | 23           | 3:59            | ①1              | 3° |
|-----------------------------------------|--------------|-----------------|-----------------|----|
| DHW temper<br>is locked.<br>Do you want | atur<br>to u | e adjı<br>nlock | ust functi<br>? | on |
| NO                                      |              |                 | YES             |    |
|                                         |              |                 |                 | ₽  |

Režim DHW nie je možné zapnúť alebo vypnúť, ak je DHW MODE ON/OFF uzamknutý. Akmáte záujem o zapnutie či vypnutie DHW režimu, ak DHW MODE ON/OFF je uzamknutý, zobrazí sa nasledujúca stránka:

| 01-01-2018                        | 23:59     | <b>①</b> 13°     |
|-----------------------------------|-----------|------------------|
| DHW mode<br>locked.<br>Do you war | 's ON/OFF | function is<br>? |
| NO                                |           | YES              |
|                                   |           |                  |

## 6.7 Servisné informácie

### 6.7.1 O servisných informáciách

- Menu Servisné informácie obsahuje nasledujúce:
- 1) SERVICE CALL (SERVISNÝ TELEFÓN)
- 2) ERROR CODE (KÓD CHYBY)
- 3) PARAMETER
- 4) DISPLAY (DISPLEJ)

6.7.2 Ako vojsť do menu Servisné informácie

Prejdite na " <sup>⊟</sup> " > "SERVICE INFORMATION". Stlačte " <sup>⊷ ⊥</sup> " . Zobrazí sa nasledovná obrazovka: Servisný hovor môže zobraziť servisný telefón alebo číslo mobilného telefónu. Inštalačný technik môže zadať telefónne číslo. Pozrite si "FOR SERVICEMAN".

| SERVICI         | E INFOR       | RMATION   |         |
|-----------------|---------------|-----------|---------|
| SERVICE<br>CALL | ERROR<br>CODE | PARAMETER | DISPLAY |
| PHONE           | NO. ***       | *****     |         |
| MOBILE          | NO. ***       | *****     |         |
|                 |               |           |         |
|                 |               |           |         |
|                 |               |           |         |

Chybový kód sa používa na zobrazenie toho, kedy sa vyskytne chyba alebo porucha, a na zobrazenie významu chybového kódu.

| SERVIC          | E INFOR       | RMATION |     |          |
|-----------------|---------------|---------|-----|----------|
| SERVICE<br>CALL | ERROR<br>CODE | PARAME  | TER | DISPLAY  |
| E2              | #00           | 14:10   | 01  | -01-2018 |
| E2              | #00           | 14:00   | 01  | -01-2018 |
| E2              | #00           | 13:50   | 01  | -01-2018 |
| E2              | #00           | 13:20   | 01  | -01-2018 |
| ENTE            | R             |         |     | •        |

Stlačte <sup>← ⊥</sup> zobrazí sa stránka:

| SERVICI         | E INFOR       | MATION  |    | 1/2      |
|-----------------|---------------|---------|----|----------|
| SERVICE<br>CALL | ERROR<br>CODE | PARAMET | ER | DISPLAY  |
| E2              | #00           | 14:10   | 01 | -01-2018 |
| E2              | #00           | 14:00   | 01 | -01-2018 |
| E2              | #00           | 13:50   | 01 | -01-2018 |
| E2              | #00           | 13:20   | 01 | -01-2018 |
| ENTE            | R             |         |    | ¢        |

### Stlačením <sup>← ⊥</sup> zobrazíte význam chyby a jej kód :

| 01-01-2018    | 23:59         | <b>①</b> 13° |
|---------------|---------------|--------------|
|               |               |              |
| E2 comunica   | ition fault b | etween       |
| controller an | d indoor un   | it           |
| Please conta  | act your dea  | aler.        |
|               |               | #00          |
| i INF         | ORMÁCIE       |              |

Je možné nahrať až osem chybových kódov.

Funkcia parametra sa používa na zobrazenie hlavného parametra, na zobrazenie parametra sú dve stránky:

| SERVICE         | E INFOR       | RMATION   | 1/2     |
|-----------------|---------------|-----------|---------|
| SERVICE<br>CALL | ERROR<br>CODE | PARAMETER | DISPLAY |
| ROOM S          | SET TEN       | /IP.      | 26℃     |
| MAIN SE         | ET TEM        | <u>.</u>  | 55℃     |
| TANK SET TEMP.  |               | 55℃       |         |
| ROOM A          | ACTUAL        | TEMP.     | 24°C    |
|                 |               |           |         |

| SERVICE                 | E INFOR       | MATION    | 2/2     |
|-------------------------|---------------|-----------|---------|
| SERVICE<br>CALL         | ERROR<br>CODE | PARAMETER | DISPLAY |
| MAIN AG                 | CTUAL T       | EMP.      | 26℃     |
| TANK ACTUAL TEMP.       |               | 55℃       |         |
| SMART GRID RUNNING TIME |               | 0 Hrs     |         |
|                         |               |           |         |
|                         |               |           |         |

Funkcia DISPLAY sa používa pre nastavenie rozhrania:

| SERVIC                                         | E INFOR                                         | MATION                         | 1/2                                     |
|------------------------------------------------|-------------------------------------------------|--------------------------------|-----------------------------------------|
| SERVICE<br>CALL                                | ERROR<br>CODE                                   | PARAMETER                      | DISPLAY                                 |
| TIME                                           |                                                 |                                | 12:30                                   |
| DATE                                           |                                                 | 08                             | 8-08-2018                               |
| LANGUA                                         | GE                                              |                                | EN                                      |
| BACKLIC                                        | GHT                                             |                                | ON                                      |
| ENT                                            | ER                                              |                                | •                                       |
|                                                |                                                 |                                |                                         |
| SERVICI                                        | E INFOR                                         | MATION                         | 2/2                                     |
| SERVICE<br>SERVICE<br>CALL                     | E INFOR<br>ERROR<br>CODE                        | PARAMETER                      | 2/2<br>DISPLAY                          |
| SERVICE<br>SERVICE<br>CALL<br>BUZZER           | E INFOR<br>ERROR<br>CODE                        | PARAMETER                      | 2/2<br>DISPLAY<br>ON                    |
| SERVICE<br>CALL<br>BUZZER<br>SCREEN            | E INFOR<br>ERROR<br>CODE                        | PARAMETER                      | 2/2<br>DISPLAY<br>ON<br>120SEC          |
| SERVICE<br>CALL<br>BUZZER<br>SCREEN<br>SMART ( | E INFOR<br>ERROR<br>CODE                        | PARAMETER                      | 2/2<br>DISPLAY<br>ON<br>120SEC<br>2 Hrs |
| SERVICE<br>CALL<br>BUZZER<br>SCREEN<br>SMART O | E INFOR<br>ERROR<br>CODE<br>I LOCK T<br>GRID RU | PARAMETER<br>IME<br>NNING TIME | 2/2<br>DISPLAY<br>ON<br>120SEC<br>2 Hrs |

Použite " <sup>↓</sup> " pre vstup a použitie " **↓** ", " **↓** ", " **↓** ", " **↓** " pre pohyb nadol.

## 6.8 Prevádzkový parameter

Táto ponuka je určená pre inštalačného alebo servisného technika, ktorý kontroluje prevádzkový parameter.

```
Na domovskej stránke, prejdite na to "\ \ensuremath{\square}\ " > "OPERATION PARAMETER".
```

Stlačte " <sup>← J</sup> ". Existuje deväť stránok pre prevádzkový parameter, ako je uvedené nižšie. Použite"▼", "▲" pre pohyb v menu.

Stlačte"▶" a "◄" pre kontrolu prevádzkových parametrov jednotky v kaskádovom systéme. Kódadresy v pravom hornom rohu sa zmení z "#00" ma "#01"、 "#02" atď.

| OPERATION PARAMETER       | #00      |
|---------------------------|----------|
| ONLINE UNITS NUMBER       | 1        |
| OPERATE MODE              | COOL     |
| SV1 STATE                 | ON       |
| SV2 STATE                 | OFF      |
| SV3 STATE                 | OFF      |
| PUMP_I                    | ON       |
| ▲ ADDRESS                 | 1/9 🖨    |
| OPERATION PARAMETER       | #00      |
| PUMP_O                    | OFF      |
| PUMP_C                    | OFF      |
| PUMP_S                    | OFF      |
| PUMP_D                    | OFF      |
| PIPE BACKUP HEATER        | OFF      |
| TANK BACKUP HEATER        | ON       |
| ▲ ADDRESS                 | 2/9 🖨    |
|                           | #00      |
| GAS BOILER                | OFF      |
| T1 I FAVING WATER TEMP    | 011      |
| WATER FLOW                | 1.72m3/h |
|                           |          |
| POWER CONSUM              | 1000kWh  |
|                           | 25°C     |
|                           | 25 0     |
|                           | 3/9      |
| OPERATION PARAMETER       | #00      |
| T5 WATER TANK TEMP.       | 53°C     |
| Tw2 CIRCUIT2 WATER TEM    | P. 35°C  |
| TIS' C1 CLI. CURVE TEMP.  |          |
| TIS2' C2 CLI. CURVE TEMP. |          |
| TW_O PLATE W-OUTLET TE    | MP. 35°C |
| TW_I PLATE W-INLET TEMP   |          |
|                           | 4/9 🖨    |
| OPERATION PARAMETER       | #00      |
| Tbt1 BUFFERTANK_UP TEM    | P. 35°C  |
| Tbt2 BUFFERTANK_LOW TE    | MP. 35°C |
| Tsolar                    |          |
| IDU SOFTWARE 0            |          |
|                           |          |
|                           |          |
|                           | 5/9 🖨    |
| OPERATION PARAMETER       | #00-     |
| ODU MODEL                 | 6kW      |
| COMP.CURRENT              | 12A      |
| COMP.FREQENCY             | 24Hz     |
| COMP.RUN TIME             | 54 MIN   |
| COMP.TOTAL RUN TIME       |          |
|                           |          |
| EXPANSION VALVE           | 200P     |

| OPERATION PARAMETER      | #00      |
|--------------------------|----------|
| FAN SPEED 6              | 00R/MIN  |
| IDU TARGET FREQUENCY     |          |
| FREQUENCY LIMITED TYPE   |          |
| SUPPLY VOLTAGE           | 230V     |
| DC GENERATRIX VOLTAGE    |          |
| DC GENERATRIX CURRENT    |          |
|                          | 7/9 🖨    |
| OPERATION PARAMETER      | #00      |
| TW_O PLATE W-OUTLET TEM  | MP. 35°C |
| TW_I PLATE W-INLET TEMP. |          |
| T2 PLATE F-OUT TEMP.     | 35°C     |
| T2B PLATE F-IN TEMP.     | 35°C     |
| Th COMP. SUCTION TEMP.   |          |
| Tp COMP. DISCHARGE TEMF  | Р. 75°С  |
|                          | 8/9 🖨    |
| OPERATION PARAMETER      | #00      |
| T3 OUTDOOR EXCHARGE TE   | MP. 5°C  |
| T4 OUTDOOR AIR TEMP.     | 5°C      |
| TF MODULE TEMP.          | 55°C     |
| P1 COMP. PRESSURE        |          |
| ODU SOFTWARE 0           |          |
| HMI SOFTWARE 0           |          |
| ▲ ADDRESS                | 9/9 🖨    |

## i INFORMÁCIE

Parameter spotreby energie je voliteľný. Ak niektorý parameter nie je v systéme aktivovaný, parameter zobrazí "--" je v systeme aktivovany, parameter zobrazi "---" Kapacita tepelného čerpadla je len orientačná, nepoužíva sa na posúdenie schopnosti jednotky. Presnosť senzora je ±1°C. Parametre prietokov sa vypočítavajú podľa parametrov chodu čerpadla, odchýlka je pri rôznych prietokoch rôzna, maximálna odchýlka je 15%. Parametre prietoku sa vypočítavajú podľa elektrických parametrov prevádzky čerpadla. Prevádzkové napätie je iné a odchýlka je iná. Zobrazená bodnota je 0. keď je parätje pižšie ako 198V

hodnota je 0, keď je napätie nižšie ako 198V.

## 6.9 FOR SERVICE (PRE SERVIS A ÚDRŽBU)

6.9.1 O funkcii Pre servis a údržbu

FOR SERVICEMAN sa používa, ak inštalačný a servisný etehcnik sú prítomní.

Nastavenie funkcie vybavenia.

Nastavenie parametrov.

### 6.9.2 Ako prejsť do funkcie For Serviceman

| FOR SERVICEMAN         |
|------------------------|
| Please input password: |
| 2 3                    |
| 🗘 ENTER 🗧 ADJUST       |

- FOR SERVICEMAN sa používa, ak inštalačný a servisný etehcnik sú prítomní. NEODPORÚČA sa majiteľom, aby menili toto nastavenie.
- Z tohto dôvodu je potrebná ochrana heslom, aby sa zabránilo neoprávnenému prístupu k nastaveniam služby.
- Heslo je 234.

6.9.3 Ako odísť z funkcie For SERVICEMAN

If you have set all the parameter. Stlačte "⊃ " zobrazí sa nasledovná obrazovka:

| FOR SERVICEM       | AN        |
|--------------------|-----------|
| Active the setting | and exit? |
|                    |           |
|                    |           |
|                    |           |
| NO                 | YES       |
| CONFIRM            | ADJUST 💽  |

Zvoľte "YES" a stlačte " $\overset{\iota}{\leftarrow}$ " pre opustenie FOR SERVICEMAN. Poopustení funkcie FOR SERVICEMAN, jednotka sa vypne .

### 6.10 PRAVIDLÁ PRE NASTAVENIE SIETE

- Pripojený ovládač riadi zariadenie inteligentne pomocou zabudovaného modulu, ktorý prijíma riadiaci signál z aplikácie
- Pred pripojením WLAN skontrolujte, či je router vo vašom prostredí aktívny a uistite sa, že káblový ovládač je dobre pripojený k bezdrôtovému signálu.
- Počas procesu bezdrôtového pripojenia bliká ikona LCD " \*, čo naznačuje, že sieť je pripojená. Po dokončení procesu bude ikona " \* svietiť nepretržite

6.10.1 Nastavenie pripojeného ovládača

K nastaveniam pripojeného ovládača patria AP MODE a RESTORE WLAN SETTING

| WLAN SETTING         |
|----------------------|
| AP MODE              |
| RESTORE WLAN SETTING |
|                      |
|                      |
|                      |
|                      |
| E ENTER              |

 Aktivujte WLAN pomocou rozhrania Prejdite na " <sup>□</sup> " > "WLAN SETTING"> "AP MODE".

Stlačte " <sup>← ⊥</sup> ", zobrazí sa nasledujúca stránka:

| AP MODE                                |                     |
|----------------------------------------|---------------------|
| Do you want to act<br>WLAN network and | vate the<br>I exit? |
| NO                                     | YES                 |
| CONFIRM                                | ◆                   |

Použite "◀", "▶" pre zmenu na"YES", stlačte " └─ " pre výber AP režimu. Na mobilnom zariadení vyberte zodpovedajúcim spôsobom režim AP a pokračujte v ďalších nastaveniach podľa pokynov aplikácie

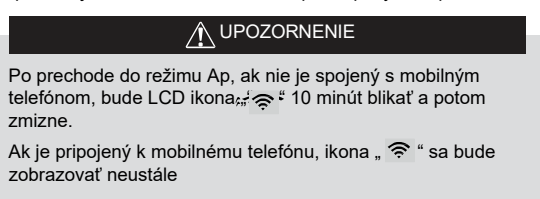

Obnovte nastavenie WLAN pomocou rozhrania. Prejdite na

"  $\exists$  " > "WLAN SETTING" > "RESTORE WLAN SETTING" .

Stlačte" <sup>← ⊥</sup> ", zobrazí sa nasledujúca stránka:

| RESTORE WLAN                           | SETTING           |
|----------------------------------------|-------------------|
| Do you want to res<br>WLAN setting and | tore the<br>exit? |
| NO                                     | YES               |
| CONFIRM                                |                   |

Použite "◀", "▶" pre zmenu na "YES", stlačte "↓" pre obnovenie WLAN nastavení. Skompletizujte operáciu uvedenú vyššie a resetujtebezdrôtovú konfiguráciu .
Režim AP pripájajúci sa cez WLAN:

## 6.11 POHĽAD SN

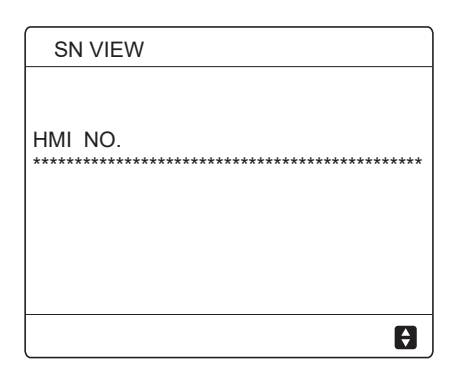

| SN VIEW | #1 |
|---------|----|
| IDU NO. |    |
| ODU NO. |    |
|         | •  |

## 7 ŠTRUKTÚRA MENU: PREHĽAD

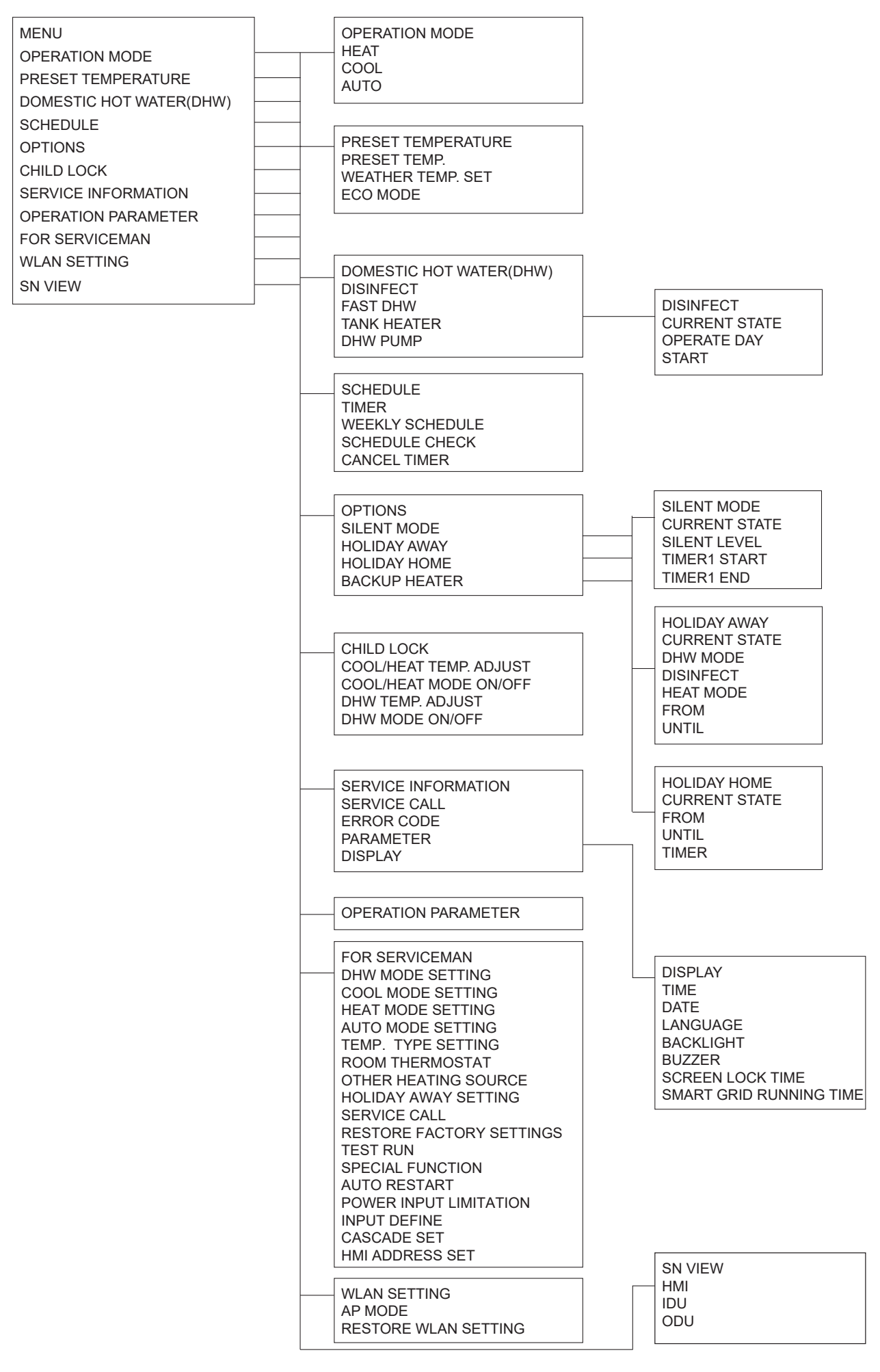

FOR SERVICEMAN 1 DHW MODE SETTING 2 COOL MODE SETTING **3 HEAT MODE SETTING 4 AUTO MODE SETTING** 5 TEMP. TYPE SETTING **6 ROOM THERMOSTAT** 7 OTHER HEATING SOURECE 8 HOLIDAY AWAY SETTING 9 SERVICE CALL **10 RESTORE FACTORY SETTINGS** 11TEST RUN **12 SPECIAL FUNCTION 13 AUTO RESTART** 14 POWER INPUT LIMI TATION **15 INPUT DEFINE** 16 CASCADE SET 17 HMI ADDRESS SET

2 COOL MODE SETTING 2.1 COOL MODE 2.2 t\_T4\_FRESH\_C 2.3 T4CMAX 2.4 T4CMIN 2.5 dT1SC 2.6 dTSC 2.7 t INTERVAL C 2.8 T1SetC1 2.9 T1SetC2 2.10 T4C1 2.11 T4C2 2.12 ZONE1 C-EMISSION 2.13 ZONE2 C-EMISSION **4 AUTO MODE SETTING** 4.1 T4AUTOCMIN 4.2 T4AUTOHMAX 5 TEMP. TYPE SETTING 5.1 WATER FLOW TEMP. 5.2 ROOM TEMP 5.3 DOUBLE ZONE **6 ROOM THERMOSTAT** 6.1ROOM THERMOSTAT 7 OTHER HEATING SOURCE 7.1 dT1 IBH ON 7.2 t IBH DELAY 7.3 T4 IBH ON 7.4 dT1 AHS ON 7.5 t AHS DELAY 7.6 T4 AHS ON 7.7 IBH LOCATE 7.8 P\_IBH1 7.9 P\_IBH2 7.10 P\_TBH **8 HOLIDAY AWAY SETTING** 8.1 T1S\_H.A.\_H 8.2 T5S H.A. DHW 9 SERVICE CALL PHONE NO. MOBILE NO. **10 RESTORE FACTORY SETTINGS** 11 TEST RUN **12 SPECIAL FUNCTION** 13 AUTO RESTART 13.1 COOL/HEAT MODE 13.2 DHW MODE **14 POWER INPUT LIMITATION** 14.1 POWER LIMITATION 15 INPUT DEFINE(M1M2) 15.1 M1M2 15.2 SMART GRID 15.3 Tw2 15.4 Tbt1 15.5 Tbt2 15.6 Ta 15.7 Ta-adi 15.8 SOLAR INPUT 15.9 F-PIPE LENGTH 15.10 RT/Ta PCB 15.11 PUMP I SILENT MODE 15.12 DFT1/DFT2

**1 DHW MODE SETTING** 1.1 DHW MODE 1.2 DISINFECT **1.3 DHW PRIORITY** 1.4 PUMP D 1.5 DHW PRIORITY TIME SET 1.6 dT5 ON 1.7 dT1S5 1.8 T4DHWMAX 1.9 T4DHWMIN 1.10 t INTERVAL DHW 1.11 dT5\_TBH\_OFF 1.12 T4\_TBH\_ON 1.13 t TBH DELAY 1.14 T5S\_DISINFECT 1.15 t\_DI\_HIGHTEMP 1.16 t DI MAX 1.17 t DHWHP RESTRICT 1.18 t\_DHWHP\_MAX 1.19 PUMP\_D TIMER 1.20 PUMP D RUNNING TIME 1.21 PUMP D DISINFECT RUN **3 HEAT MODE SETTING** 3.1 HEAT MODE 3.2 t T4 FRESH H 3.3 T4HMAX 3 4 T4HMIN 3.5 dT1SH 3.6 dTSH 3.7 t INTERVAL H 3.8 T1SetH1 3.9 T1SetH2 3.10 T4H1 3.11 T4H2 3.12 ZONE1 H-EMISSION 3.13 ZONE2 H-EMISSION 3.14 t DELAY PUMP 16 CASCADE SET 16.1 PER START 16.2 TIME ADJUST 16.3 ADDRESS RESET 17 HMI ADDRESS SET 17.1 HMI SET 17.2 HMI ADDRESS FOR BMS 17.3 STOP BIT

Tabuľka 1 Krivka teploty prostredia pre nastavenie nízkej teploty pre vykurovanie

| T4                                                                            | ≤ -20                                                                                                    | - 19                                              | - 18                                              | - 17                                              | - 16                                              | - 15                                              | - 14                                                    | - 13                                                    | - 12                                              | - 11                                               | - 10                                               | - 9                                                | - 8                                                | - 7                                                      | - 6                                                | - 5                                                | - 4                                                | - 3                                                | -2                                                 | -1                                                | 0                                                  |
|-------------------------------------------------------------------------------|----------------------------------------------------------------------------------------------------|---------------------------------------------------|---------------------------------------------------|---------------------------------------------------|---------------------------------------------------|---------------------------------------------------|---------------------------------------------------------|---------------------------------------------------------|---------------------------------------------------|----------------------------------------------------|----------------------------------------------------|----------------------------------------------------|----------------------------------------------------|----------------------------------------------------------|----------------------------------------------------|----------------------------------------------------|----------------------------------------------------|----------------------------------------------------|----------------------------------------------------|---------------------------------------------------|----------------------------------------------------|
| 1- T1S                                                                        | 38                                                                                                    | 38                                                | 38                                                | 38                                                | 38                                                | 37                                                | 37                                                      | 37                                                      | 37                                                | 37                                                 | 37                                                 | 36                                                 | 36                                                 | 36                                                       | 36                                                 | 36                                                 | 36                                                 | 35                                                 | 35                                                 | 35                                                | 35                                                 |
| 2- T1S                                                                        | 37                                                                                                    | 37                                                | 37                                                | 37                                                | 37                                                | 36                                                | 36                                                      | 36                                                      | 36                                                | 36                                                 | 36                                                 | 35                                                 | 35                                                 | 35                                                       | 35                                                 | 35                                                 | 35                                                 | 34                                                 | 34                                                 | 34                                                | 34                                                 |
| 3- T1S                                                                        | 36                                                                                                    | 36                                                | 36                                                | 35                                                | 35                                                | 35                                                | 35                                                      | 35                                                      | 35                                                | 34                                                 | 34                                                 | 34                                                 | 34                                                 | 34                                                       | 34                                                 | 33                                                 | 33                                                 | 33                                                 | 33                                                 | 33                                                | 33                                                 |
| 4- T1S                                                                        | 35                                                                                                    | 35                                                | 35                                                | 34                                                | 34                                                | 34                                                | 34                                                      | 34                                                      | 34                                                | 33                                                 | 33                                                 | 33                                                 | 33                                                 | 33                                                       | 33                                                 | 32                                                 | 32                                                 | 32                                                 | 32                                                 | 32                                                | 32                                                 |
| 5- T1S                                                                        | 34                                                                                                    | 34                                                | 34                                                | 33                                                | 33                                                | 33                                                | 33                                                      | 33                                                      | 33                                                | 32                                                 | 32                                                 | 32                                                 | 32                                                 | 32                                                       | 32                                                 | 31                                                 | 31                                                 | 31                                                 | 31                                                 | 31                                                | 31                                                 |
| 6- T1S                                                                        | 32                                                                                                    | 32                                                | 32                                                | 32                                                | 31                                                | 31                                                | 31                                                      | 31                                                      | 31                                                | 31                                                 | 31                                                 | 31                                                 | 30                                                 | 30                                                       | 30                                                 | 30                                                 | 30                                                 | 30                                                 | 30                                                 | 30                                                | 29                                                 |
|                                                                               | 31                                                                                                    | 31                                                | 31                                                | 31                                                | 30                                                | 30                                                | 30                                                      | 30                                                      | 30                                                | 30                                                 | 30                                                 | 30                                                 | 29                                                 | 29                                                       | 29                                                 | 29                                                 | 29                                                 | 29                                                 | 29                                                 | 29                                                | 28                                                 |
| 7- T1S                                                                        | 51                                                                                                    |                                                   |                                                   |                                                   |                                                   |                                                   |                                                         |                                                         |                                                   |                                                    |                                                    |                                                    |                                                    |                                                          |                                                    |                                                    |                                                    |                                                    |                                                    |                                                   |                                                    |
| 7- T1S<br>8- T1S                                                              | 29                                                                                                    | 29                                                | 29                                                | 29                                                | 28                                                | 28                                                | 28                                                      | 28                                                      | 28                                                | 28                                                 | 28                                                 | 28                                                 | 27                                                 | 27                                                       | 27                                                 | 27                                                 | 27                                                 | 27                                                 | 27                                                 | 27                                                | 26                                                 |
| 7- T1S<br>8- T1S<br>T4                                                        | 29<br>1                                                                                                    | 29<br>2                                           | 29<br>3                                           | 29<br>4                                           | 28<br>5                                           | 28<br>6                                           | 28<br>7                                                 | 28<br>8                                                 | 28<br>9                                           | 28<br>10                                           | 28<br>11                                           | 28<br>12                                           | 27<br>13                                           | 27<br>14                                                 | 27<br>15                                           | 27<br>16                                           | 27<br>17                                           | 27<br>18                                           | 27<br>19                                           | 27<br>≥                                           | 26<br>20                                           |
| 7- T1S<br>8- T1S<br>T4<br>1- T1S                                              | 29<br>1<br>35                                                                                                    | 29<br>2<br>35                                     | 29<br>3<br>34                                     | 29<br>4<br>34                                     | 28<br>5<br>34                                     | 28<br>6<br>34                                     | 28<br>7<br>34                                           | 28<br>8<br>34                                           | 28<br>9<br>33                                     | 28<br>10<br>33                                     | 28<br>11<br>33                                     | 28<br>12<br>33                                     | 27<br>13<br>33                                     | 27<br>14<br>33                                           | 27<br>15<br>32                                     | 27<br>16<br>32                                     | 27<br>17<br>32                                     | 27<br>18<br>32                                     | 27<br>19<br>32                                     | 27<br>≥<br>32                                     | 26<br>20<br>32                                     |
| 7-T1S<br>8-T1S<br>T4<br>1-T1S<br>2-T1S                                        | 29<br>1<br>35<br>34                                                                                                    | 29<br>2<br>35<br>34                               | 29<br>3<br>34<br>33                               | 29<br>4<br>34<br>33                               | 28<br>5<br>34<br>33                               | 28<br>6<br>34<br>33                               | 28<br>7<br>34<br>33                                     | 28<br>8<br>34<br>33                                     | 28<br>9<br>33<br>32                               | 28<br>10<br>33<br>32                               | 28<br>11<br>33<br>32                               | 28<br>12<br>33<br>32                               | 27<br>13<br>33<br>32                               | 27<br>14<br>33<br>32                                     | 27<br>15<br>32<br>31                               | 27<br>16<br>32<br>31                               | 27<br>17<br>32<br>31                               | 27<br>18<br>32<br>31                               | 27<br>19<br>32<br>31                               | 27<br>≥ 32<br>31                                  | 26<br>20<br>32<br>31                               |
| 7-T1S<br>8-T1S<br>T4<br>1-T1S<br>2-T1S<br>3-T1S                               | 29<br>1<br>35<br>34<br>32                                                                                              | 29<br>2<br>35<br>34<br>32                         | 29<br>3<br>34<br>33<br>32                         | 29<br>4<br>34<br>33<br>32                         | 28<br>5<br>34<br>33<br>32                         | 28<br>6<br>34<br>33<br>32                         | 28<br>7<br>34<br>33<br>31                               | 28<br>8<br>34<br>33<br>31                               | 28<br>9<br>33<br>32<br>31                         | 28<br>10<br>33<br>32<br>31                         | 28<br>11<br>33<br>32<br>31                         | 28<br>12<br>33<br>32<br>31                         | 27<br>13<br>33<br>32<br>30                         | 27<br>14<br>33<br>32<br>30                               | 27<br>15<br>32<br>31<br>30                         | 27<br>16<br>32<br>31<br>30                         | 27<br>17<br>32<br>31<br>30                         | 27<br>18<br>32<br>31<br>30                         | 27<br>19<br>32<br>31<br>29                         | 27<br>≥ 32<br>31<br>29                            | 26<br>20<br>32<br>31<br>29                         |
| 7-T1S<br>8-T1S<br>T4<br>1-T1S<br>2-T1S<br>3-T1S<br>4-T1S                      | 29<br>1<br>35<br>34<br>32<br>31                                                                                        | 29<br>2<br>35<br>34<br>32<br>31                   | 29<br>3<br>34<br>33<br>32<br>31                   | 29<br>4<br>34<br>33<br>32<br>31                   | 28<br>5<br>34<br>33<br>32<br>31                   | 28<br>6<br>34<br>33<br>32<br>31                   | 28<br>7<br>34<br>33<br>31<br>30                         | 28<br>8<br>34<br>33<br>31<br>30                         | 28<br>9<br>33<br>32<br>31<br>30                   | 28<br>10<br>33<br>32<br>31<br>30                   | 28<br>11<br>33<br>32<br>31<br>30                   | 28<br>12<br>33<br>32<br>31<br>30                   | 27<br>13<br>33<br>32<br>30<br>29                   | 27<br>14<br>33<br>32<br>30<br>29                         | 27<br>15<br>32<br>31<br>30<br>29                   | 27<br>16<br>32<br>31<br>30<br>29                   | 27<br>17<br>32<br>31<br>30<br>29                   | 27<br>18<br>32<br>31<br>30<br>29                   | 27<br>19<br>32<br>31<br>29<br>28                   | 27<br>≥<br>32<br>31<br>29<br>28                   | 26<br>20<br>32<br>31<br>29<br>28                   |
| 7-T1S<br>8-T1S<br>T4<br>1-T1S<br>2-T1S<br>3-T1S<br>4-T1S<br>5-T1S             | 31           29           1           35           34           32           31           30                           | 29<br>2<br>35<br>34<br>32<br>31<br>30             | 29<br>3<br>34<br>33<br>32<br>31<br>30             | 29<br>4<br>34<br>33<br>32<br>31<br>30             | 28<br>5<br>34<br>33<br>32<br>31<br>30             | 28<br>6<br>34<br>33<br>32<br>31<br>30             | 28<br>7<br>34<br>33<br>31<br>30<br>29                   | 28<br>8<br>34<br>33<br>31<br>30<br>29                   | 28<br>9<br>33<br>32<br>31<br>30<br>29             | 28<br>10<br>33<br>32<br>31<br>30<br>29             | 28<br>11<br>33<br>32<br>31<br>30<br>29             | 28<br>12<br>33<br>32<br>31<br>30<br>29             | 27<br>13<br>33<br>32<br>30<br>29<br>28             | 27<br>14<br>33<br>32<br>30<br>29<br>28                   | 27<br>15<br>32<br>31<br>30<br>29<br>28             | 27<br>16<br>32<br>31<br>30<br>29<br>28             | 27<br>17<br>32<br>31<br>30<br>29<br>28             | 27<br>18<br>32<br>31<br>30<br>29<br>28             | 27<br>19<br>32<br>31<br>29<br>28<br>27             | 27<br>≥<br>32<br>31<br>29<br>28<br>27             | 26<br>20<br>32<br>31<br>29<br>28<br>27             |
| 7-T1S<br>8-T1S<br>T4<br>1-T1S<br>2-T1S<br>3-T1S<br>4-T1S<br>5-T1S<br>6-T1S    | 31           29           1           35           34           32           31           30           29              | 29<br>2<br>35<br>34<br>32<br>31<br>30<br>29       | 29<br>3<br>34<br>33<br>32<br>31<br>30<br>29       | 29<br>4<br>34<br>33<br>32<br>31<br>30<br>29       | 28<br>5<br>34<br>33<br>32<br>31<br>30<br>29       | 28<br>6<br>34<br>33<br>32<br>31<br>30<br>29       | 28<br>7<br>34<br>33<br>31<br>30<br>29<br>28             | 28<br>8<br>34<br>33<br>31<br>30<br>29<br>28             | 28<br>9<br>33<br>32<br>31<br>30<br>29<br>28       | 28<br>10<br>33<br>32<br>31<br>30<br>29<br>28       | 28<br>11<br>33<br>32<br>31<br>30<br>29<br>28       | 28<br>12<br>33<br>32<br>31<br>30<br>29<br>28       | 27<br>13<br>33<br>32<br>30<br>29<br>28<br>27       | 27<br>14<br>33<br>32<br>30<br>29<br>28<br>27             | 27<br>15<br>32<br>31<br>30<br>29<br>28<br>27       | 27<br>16<br>32<br>31<br>30<br>29<br>28<br>27       | 27<br>17<br>32<br>31<br>30<br>29<br>28<br>27       | 27<br>18<br>32<br>31<br>30<br>29<br>28<br>27       | 27<br>19<br>32<br>31<br>29<br>28<br>27<br>26       | 27<br>≥<br>32<br>31<br>29<br>28<br>27<br>26       | 26<br>20<br>32<br>31<br>29<br>28<br>27<br>26       |
| 7-T1S<br>8-T1S<br>1-T1S<br>2-T1S<br>3-T1S<br>4-T1S<br>5-T1S<br>6-T1S<br>7-T1S | 31           29           1           35           34           32           31           30           29           28 | 29<br>2<br>35<br>34<br>32<br>31<br>30<br>29<br>28 | 29<br>3<br>34<br>33<br>32<br>31<br>30<br>29<br>28 | 29<br>4<br>34<br>33<br>32<br>31<br>30<br>29<br>28 | 28<br>5<br>34<br>33<br>32<br>31<br>30<br>29<br>28 | 28<br>6<br>34<br>33<br>32<br>31<br>30<br>29<br>28 | 28<br>7<br>34<br>33<br>31<br>30<br>29<br>28<br>28<br>27 | 28<br>8<br>34<br>33<br>31<br>30<br>29<br>28<br>28<br>27 | 28<br>9<br>33<br>32<br>31<br>30<br>29<br>28<br>27 | 28<br>10<br>33<br>32<br>31<br>30<br>29<br>28<br>27 | 28<br>11<br>33<br>32<br>31<br>30<br>29<br>28<br>27 | 28<br>12<br>33<br>32<br>31<br>30<br>29<br>28<br>27 | 27<br>13<br>33<br>32<br>30<br>29<br>28<br>27<br>26 | 27<br>14<br>33<br>32<br>30<br>29<br>28<br>28<br>27<br>26 | 27<br>15<br>32<br>31<br>30<br>29<br>28<br>27<br>26 | 27<br>16<br>32<br>31<br>30<br>29<br>28<br>27<br>26 | 27<br>17<br>32<br>31<br>30<br>29<br>28<br>27<br>26 | 27<br>18<br>32<br>31<br>30<br>29<br>28<br>27<br>26 | 27<br>19<br>32<br>31<br>29<br>28<br>27<br>26<br>25 | 27<br>≥<br>32<br>31<br>29<br>28<br>27<br>26<br>25 | 26<br>20<br>32<br>31<br>29<br>28<br>27<br>26<br>25 |

Tabuľka 2 Krivka teploty prostredia pre nastavenie vysokej teploty pre vykurovanie

| T4     | ≤ -20 | - 19 | - 18 | - 17 | - 16 | - 15 | - 14 | - 13 | - 12 | - 11 | - 10 | -9 | - 8 | - 7 | - 6 | - 5 | - 4 | - 3 | -2 | -1  | 0  |
|--------|-------|------|------|------|------|------|------|------|------|------|------|----|-----|-----|-----|-----|-----|-----|----|-----|----|
| 1- T1S | 55    | 55   | 55   | 55   | 54   | 54   | 54   | 54   | 54   | 54   | 54   | 54 | 53  | 53  | 53  | 53  | 53  | 53  | 53 | 53  | 52 |
| 2- T1S | 53    | 53   | 53   | 53   | 52   | 52   | 52   | 52   | 52   | 52   | 52   | 52 | 51  | 51  | 51  | 51  | 51  | 51  | 51 | 51  | 50 |
| 3- T1S | 52    | 52   | 52   | 52   | 51   | 51   | 51   | 51   | 51   | 51   | 51   | 51 | 50  | 50  | 50  | 50  | 50  | 50  | 50 | 50  | 49 |
| 4- T1S | 50    | 50   | 50   | 50   | 49   | 49   | 49   | 49   | 49   | 49   | 49   | 49 | 48  | 48  | 48  | 48  | 48  | 48  | 48 | 48  | 47 |
| 5- T1S | 48    | 48   | 48   | 48   | 47   | 47   | 47   | 47   | 47   | 47   | 47   | 47 | 46  | 46  | 46  | 46  | 46  | 46  | 46 | 46  | 45 |
| 6- T1S | 45    | 45   | 45   | 45   | 44   | 44   | 44   | 44   | 44   | 44   | 44   | 44 | 43  | 43  | 43  | 43  | 43  | 43  | 43 | 43  | 42 |
| 7- T1S | 43    | 43   | 43   | 43   | 42   | 42   | 42   | 42   | 42   | 42   | 42   | 42 | 41  | 41  | 41  | 41  | 41  | 41  | 41 | 41  | 40 |
| 8- T1S | 40    | 40   | 40   | 40   | 39   | 39   | 39   | 39   | 39   | 39   | 39   | 39 | 38  | 38  | 38  | 38  | 38  | 38  | 38 | 38  | 37 |
| T4     | 1     | 2    | 3    | 4    | 5    | 6    | 7    | 8    | 9    | 10   | 11   | 12 | 13  | 14  | 15  | 16  | 17  | 18  | 19 | ≥ 2 | 20 |
| 1- T1S | 52    | 52   | 52   | 52   | 52   | 52   | 52   | 51   | 51   | 51   | 51   | 51 | 51  | 51  | 51  | 50  | 50  | 50  | 50 | 50  | 50 |
| 2- T1S | 50    | 50   | 50   | 50   | 50   | 50   | 50   | 49   | 49   | 49   | 49   | 49 | 49  | 49  | 49  | 48  | 48  | 48  | 48 | 48  | 48 |
| 3- T1S | 49    | 49   | 49   | 49   | 49   | 49   | 49   | 48   | 48   | 48   | 48   | 48 | 48  | 48  | 48  | 47  | 47  | 47  | 47 | 47  | 47 |
| 4- T1S | 47    | 47   | 47   | 47   | 47   | 47   | 47   | 46   | 46   | 46   | 46   | 46 | 46  | 46  | 46  | 45  | 45  | 45  | 45 | 45  | 45 |
| 5- T1S | 45    | 45   | 45   | 45   | 45   | 45   | 45   | 44   | 44   | 44   | 44   | 44 | 44  | 44  | 44  | 43  | 43  | 43  | 43 | 43  | 43 |
| 6- T1S | 42    | 42   | 42   | 42   | 42   | 42   | 42   | 41   | 41   | 41   | 41   | 41 | 41  | 41  | 41  | 40  | 40  | 40  | 40 | 40  | 40 |
| 7- T1S | 40    | 40   | 40   | 40   | 40   | 40   | 40   | 39   | 39   | 39   | 39   | 39 | 39  | 39  | 39  | 38  | 38  | 38  | 38 | 38  | 38 |
| 8- T1S | 37    | 37   | 37   | 37   | 37   | 37   | 37   | 36   | 36   | 36   | 36   | 36 | 36  | 36  | 36  | 35  | 35  | 35  | 35 | 35  | 35 |

### Automatické nastavenie krivky

Automatické nastavenie krivky je deviata krivka, výpočet je nasledovný:

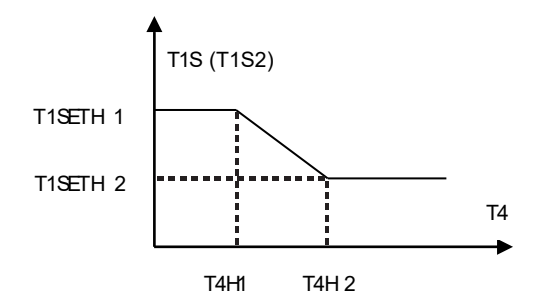

Stav: v nastavení pripojeného ovládača, ak T4H2<T4H1 vymení ich hodnotu; ak T1SETH1<T1SETH1 vymení ich hodnotu.

Tabuľka 3 Krivka teploty prostredia pre nastavenie nízkej teploty pre chladenie

| T4     | - 10≤ T4<15 | 15≤ T4<22 | 22≤ T4<30 | 30≤ T4 |
|--------|-------------|-----------|-----------|--------|
| 1- T1S | 16          | 11        | 8         | 5      |
| 2- T1S | 17          | 12        | 9         | 6      |
| 3- T1S | 18          | 13        | 10        | 7      |
| 4- T1S | 19          | 14        | 11        | 8      |
| 5- T1S | 20          | 15        | 12        | 9      |
| 6- T1S | 21          | 16        | 13        | 10     |
| 7- T1S | 22          | 17        | 14        | 11     |
| 8- T1S | 23          | 18        | 15        | 12     |

Tabuľka 4 Krivka teploty prostredia pri nastavení vysokej teploty pre chladenie

| T4     | - 10≤ T4<15 | 15≤ T4<22 | 22≤ T4<30 | 30≤ T4 |
|--------|-------------|-----------|-----------|--------|
| 1- T1S | 20          | 18        | 17        | 16     |
| 2- T1S | 21          | 19        | 18        | 17     |
| 3- T1S | 22          | 20        | 19        | 17     |
| 4- T1S | 23          | 21        | 19        | 18     |
| 5- T1S | 24          | 21        | 20        | 18     |
| 6- T1S | 24          | 22        | 20        | 19     |
| 7- T1S | 25          | 22        | 21        | 19     |
| 8- T1S | 25          | 23        | 21        | 20     |

Automatické nastavenie krivky

Automatické nastavenie krivky je deviata krivka, výpočet je nasledovný:

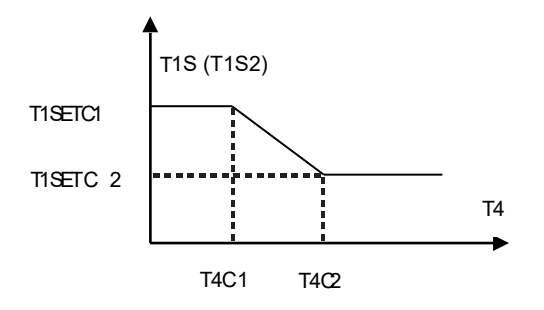

Stav: V nastavení pripojeného ovládača: ak T4C2<T4C1 vymení ich hodnotu, ak T1SETC1<T1SETC2 vymení ich hodnotu.

## POZNÁMKA

| <br> |
|------|
|      |
| <br> |
|      |
| <br> |
|      |
| <br> |
|      |
| <br> |
|      |
|      |
|      |
|      |
|      |
|      |
|      |
|      |
| <br> |
|      |
| <br> |
|      |
| <br> |
|      |
| <br> |
|      |
| <br> |
|      |
|      |
|      |
|      |
|      |
|      |
| <br> |
|      |
| <br> |
|      |
| <br> |
|      |
| <br> |
|      |
| <br> |
|      |
| <br> |
|      |
| <br> |
|      |
|      |
|      |
|      |
|      |
|      |
| <br> |
|      |
| <br> |
|      |
| <br> |
|      |
| <br> |
|      |
| <br> |
|      |
| <br> |
|      |
| <br> |
|      |

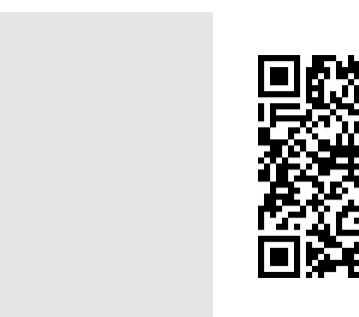

lné jazyky

16110600A06160 V1.1

Importer: Planning & Trading Kft. 8000 Szekesfehervar, Hungary Mályva utca 4.

Manufacturer: GD Midea Heating &Ventilating Equipment Co.,Ltd. Penglai Industry Road,Beijiao, Shunde, Foshan, Guangdong,528311,P.R.China 印刷技术要求

| 材质 | 双胶纸80克       |
|----|--------------|
| 规格 | 210*297 (A4) |
| 颜色 | 黑白印刷         |
| 其他 | /            |

## 设计更改记录表

| 版本升级      | 更改日期       | 更改内容      | 更改页面<br>(印刷页码) | 更改人 |
|-----------|------------|-----------|----------------|-----|
| v1.0-v1.1 | 2022.07.03 | 更改欧盟进口商内容 |                | 曾碧娇 |
|           |            |           |                |     |
|           |            |           |                |     |
|           |            |           |                |     |
|           |            |           |                |     |
|           |            |           |                |     |
|           |            |           |                |     |